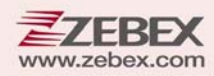

# Programming Guide

This Programming Guide is intended for:

- 2D Image Engine: Z-5212 Plus
- Fixed Industrial Scanner: ZX-1010

#### **Revision History**

Changes to the original manual are listed below:

| Version | Date       | Description of Version |
|---------|------------|------------------------|
| 1.0     | 2024/03/07 | Initial release        |

# **Important Notice**

No warranty of any kind is made in regard to this material, including, but not limited to, implied warranties of merchantability or fitness for a particular purpose. We are not liable for any errors contained herein or incidental or consequential damages in connection with furnishing, performance or use of this material.

No part of this document may be reproduced, transmitted, stored in a retrieval system, transcribed, or translated into any language or computer language in any form or by any means electronic, mechanical, magnetic, optical, chemical, manual or otherwise, without express written consent and authorization.

We reserve the right to make changes in product design without reservation and without notification. The material in this guide is for information only and is subject to change without notice.

All trademarks mentioned herein, registered or otherwise, are the properties of their various respective owners.

Copyright © 2024. All rights reserved.

#### For CE-countries

This scanner is in conformity with CE standards. Please note that an approved, CE-marked power supply unit should be used in order to maintain CE conformance.

#### **Guidance for Printing**

- 1. This manual is in A5 size. Please double check your printer setting before printing it out.
- 2. When printing barcodes for programming, the use of a high-resolution laser printer is strongly suggested for the best scan result.

#### **Table of Contents**

|     | Stop Bits                        | 37 |
|-----|----------------------------------|----|
| Sym | bology Settings                  | 38 |
|     | Enable All Symbologies           | 38 |
|     | Disable All Symbologies          | 39 |
|     | Enable All 1D Symbologies        | 40 |
|     | Enable All 2D Symbologies        | 41 |
|     | UPC-A                            | 42 |
|     | UPC-A Preamble                   | 43 |
|     | Transmit UPC-A Check Digit       | 44 |
|     | Convert UPC-A to EAN-13          | 45 |
|     | 2-Digit / 5-Digit Add-On Code    | 46 |
|     | Add-On Code Required             | 47 |
|     | UPC-E                            | 48 |
|     | UPC-E Preamble                   | 49 |
|     | Transmit UPC-E Check Digit       | 50 |
|     | Convert UPC-E to UPC-A           | 51 |
|     | 2-Digit / 5-Digit Add-On Code    | 52 |
|     | Add-On Code Required             | 53 |
|     | EAN-8                            | 54 |
|     | Transmit EAN-8 Check Digit       | 55 |
|     | Convert EAN-8 to EAN-13          | 56 |
|     | 2-Digit / 5-Digit Add-On Code    | 57 |
|     | Add-On Code Required             | 58 |
|     | EAN-13                           | 59 |
|     | Transmit EAN-13 Check Digit      | 60 |
|     | EAN-13 ISBN Conversion           | 61 |
|     | ISSN EAN                         | 62 |
|     | 2-Digit / 5-Digit Add-On Code    | 63 |
|     | Add-On Code Required             | 64 |
|     | Code 128 / GS1 -128              | 65 |
|     | Set Lengths for Code 128         | 66 |
|     | Code 39                          | 68 |
|     | Code 39 Full ASCII Conversion    | 69 |
|     | Code 39 Check Digit Verification | 70 |
|     | Iransmit Start / Stop Character  | /1 |
|     | Set Lengths for Code 39          | 72 |
|     | Convert Code 39 to Code 32       | /4 |
|     | Code 93                          | /5 |
|     | Set Lengths for Code 93          | 76 |
|     | Code 11                          | 78 |
|     | Check Digit Verification         | 79 |
|     | Transmit Code 11 Check Digit     | 80 |

| Set Lengths for Code 11                     | 81  |
|---------------------------------------------|-----|
| Codabar                                     | 83  |
| Check Digit Verification                    | 84  |
| Transmit Start/Stop Character               | 85  |
| Set Lengths for Codabar                     | 86  |
| Plessey                                     | 88  |
| Set Lengths for Plessey                     | 89  |
| MSI                                         | 91  |
| Transmit MSI Check Digit(s)                 | 92  |
| MSI Check Digit Algorithm                   | 93  |
| Set Lengths for MSI                         |     |
| Interleaved 2 of 5                          |     |
| Check Character Verification                | 97  |
| Set Lengths for Interleaved 2 of 5          |     |
| Matrix 2 of 5                               | 100 |
| Set Lengths for Matrix 2 of 5               | 101 |
| IATA 2 of 5                                 | 103 |
| Straight 2 of 5                             | 104 |
| Pharmacode                                  | 105 |
| GS1 DataBar 14                              | 106 |
| GS1 DataBar 14 Stacked                      | 107 |
| Transmit GS1 DataBar 14 AI (01) Digit       | 108 |
| GS1 DataBar Expanded                        | 109 |
| GS1 DataBar Expanded Stacked                | 110 |
| Transmit GS1 DataBar Expanded AI (01) Digit | 111 |
| GS1 DataBar Limited                         | 112 |
| Transmit GS1 DataBar Limited AI (01) Digit  | 113 |
| Composite Code-A                            | 114 |
| Composite Code-B                            | 115 |
| Composite Code-C                            | 116 |
| PDF417                                      | 117 |
| Micro PDF417                                | 118 |
| Data Matrix                                 | 119 |
| Rectangular Data Matrix                     | 120 |
| Data Matrix Mirrored                        | 121 |
| QR                                          |     |
| QR Mirrored                                 |     |
| Micro QR                                    |     |
| Aztec                                       |     |
| Aztec Mirrored                              |     |
|                                             |     |
|                                             |     |
| Pretix & Suffix                             | 129 |

| AIM ID Settings                     | 170  |
|-------------------------------------|------|
|                                     | 129  |
| AIM ID Table                        | 130  |
| Profix Settings                     | 130  |
| Prefix for All Symbologies          | 139  |
| Symbology Prefix                    | 141  |
| Suffix Settings                     | 143  |
| Suffix for All Symbologies          | 143  |
| Symbology Suffix                    | 145  |
| Terminating Character               | 147  |
| Data Editing                        | 1/10 |
|                                     | 140  |
| Caps Lock                           | 148  |
| Case Conversion                     | 149  |
| Convert GS Code to Other ASCII Code | 150  |
| Iruncate Data                       |      |
| Iruncate Leading Data               |      |
| Iruncate Ending Data                | 154  |
| Default Settings                    | 156  |
| Factory Defaults                    | 156  |
| Custom Defaults                     | 157  |
| Appendix                            | 158  |
| Appendix A - Numeric Barcodes       | 158  |
| Appendix B - Symbologies Barcodes   | 160  |
| Appendix C - ASCII Code Barcodes    | 166  |
| Appendix D - Function Key Barcodes  | 201  |
|                                     |      |

# **System Settings**

## **Default Parameters**

The table provides an overview of the default configurations for each symbology. The default settings will be restored whenever the "Reset" programming label is scanned and the scanner is in programming mode.

| Symbologies          | Default |
|----------------------|---------|
| Data Matrix          | Enable  |
| QR                   | Enable  |
| Micro QR             | Enable  |
| EAN-13               | Enable  |
| EAN-8                | Enable  |
| UPC-A                | Enable  |
| UPC-E                | Enable  |
| Code 128             | Enable  |
| Code 39              | Enable  |
| Code 32              | Disable |
| Code 93              | Enable  |
| Codabar              | Enable  |
| Plessey              | Disable |
| MSI-Plessey          | Enable  |
| Interleaved 2 of 5   | Enable  |
| Code 11              | Disable |
| Pharmacode           | Disable |
| GS1 DataBar 14       | Enable  |
| GS1 DataBar Expanded | Enable  |
| GS1 DataBar Limited  | Enable  |
| PDF417               | Enable  |
| Micro PDF417         | Enable  |
| Aztec                | Disable |
| MaxiCode             | Disable |
| DotCode              | Disable |

# Scan Mode

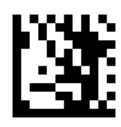

Enter Programming Mode

#### **Level Trigger Mode**

A trigger pull activates a decode session. The decode session continues until a barcode is decoded or you release the trigger.

#### Sense Mode (Image Change)

The engine activates a decode session every time it detects a barcode presented to it. The decode session continues until a barcode is decoded or the decode session timeout expires.

#### **Continuous Mode**

The engine automatically starts one decode session after another. To suspend/resume barcode reading, simply press the trigger.

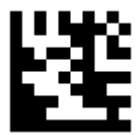

Level Trigger Mode \*\*

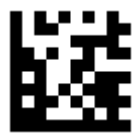

Sense Mode (Image Change)

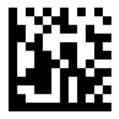

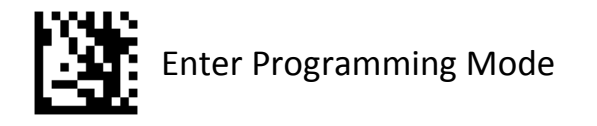

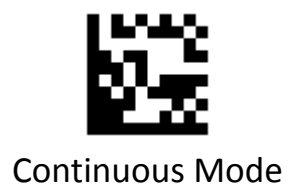

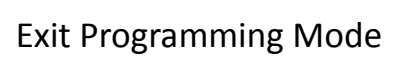

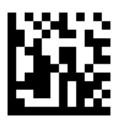

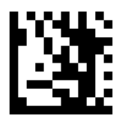

#### Sense Mode (Image Change) Sensitivity

This parameter sets the sensitivity of image change trigger. You can select an appropriate level of sensitivity that fits your application environment. This feature is only applicable to the Sense mode.

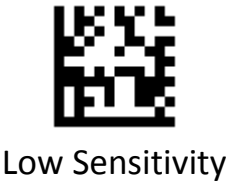

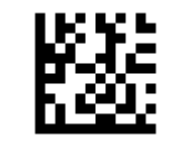

Medium Sensitivity \*\*

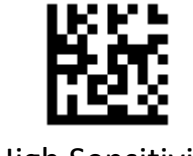

**High Sensitivity** 

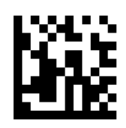

# Aiming

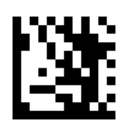

Enter Programming Mode

#### Trigger

The scanner projects an aiming pattern only during image decoding.

#### Always On

Aiming pattern is constantly on after the scanner is powered on.

#### Off

Aiming pattern is off all the time.

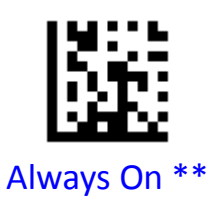

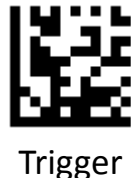

ingge

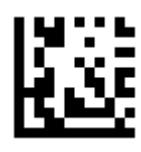

Off

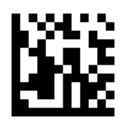

## Illumination

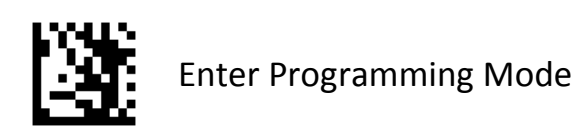

#### **Illumination Mode**

Trigger: Illumination LEDs are turned on during image decoding.

Always On: Illumination LEDs keep on after the scanner is powered on.

Off: Illumination LEDs are off all the time.

Fade Up: Illumination LEDs are dimly lit when in standby mode and gradually increase their brightness during image decode.

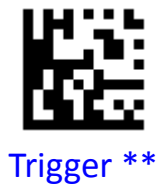

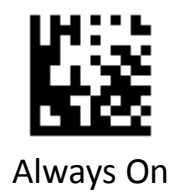

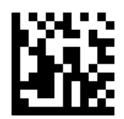

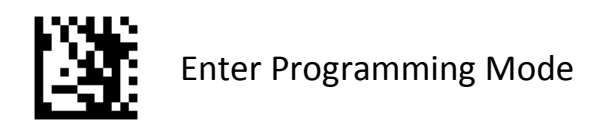

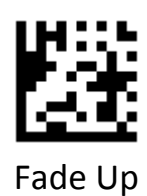

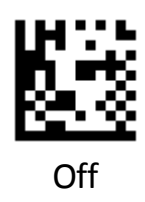

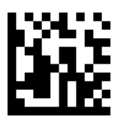

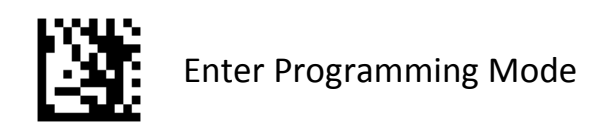

#### **Illumination Level**

This parameter sets the brightness of illumination.tt

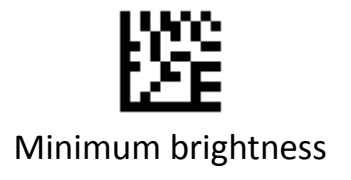

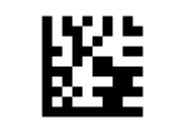

Intermediate brightness

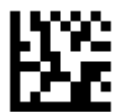

Maximum brightness \*\*

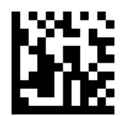

# **Beep Sound**

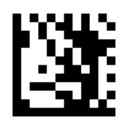

Enter Programming Mode

#### **Good Read Beep**

Scanning the Off barcode can turn off the beep that indicates successful decode; scanning the On barcode can turn it on.

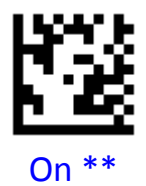

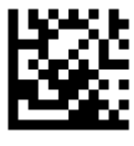

Off

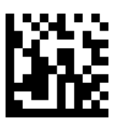

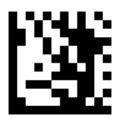

**Good Read Beep Frequency** 

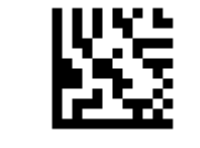

Extra Low - 800 Hz

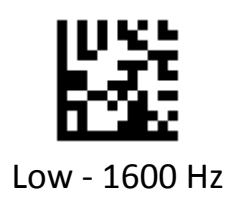

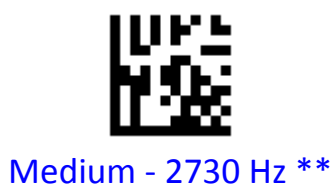

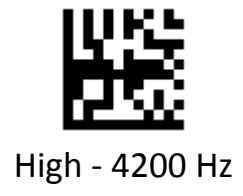

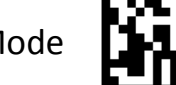

# **Decode Settings**

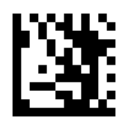

Enter Programming Mode

#### **Decode Area**

Whole Area Decoding: The scanner attempts to decode barcode(s) within its field of view, from the center to the periphery, and transmits the barcode that has been first decoded.

**Aiming Barcode Decoding**: The scanner only decodes the barcode aimed squarely by the aiming pattern. For those using a crosshair aiming pattern, only the barcode aimed by the center of crosshair will be decoded.

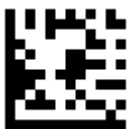

Whole Area Decoding \*\*

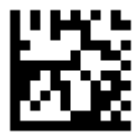

Aiming Barcode Decoding

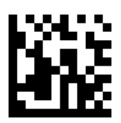

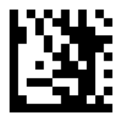

#### **Specific Area Decoding 75%**

This option allows the scanner to narrow its field of view to make sure it reads only those barcodes intended by the user.

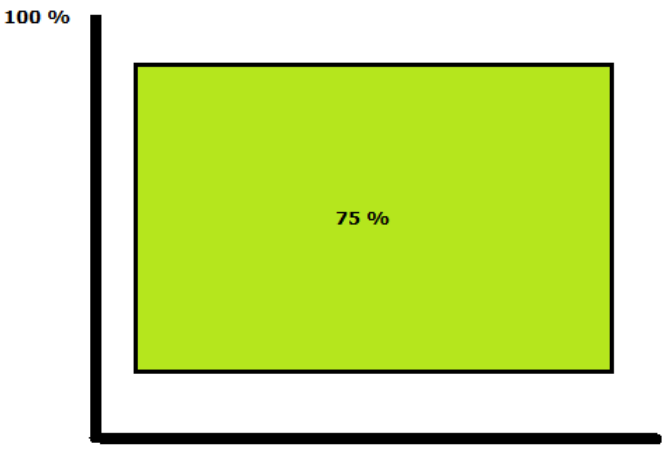

100 %

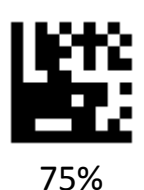

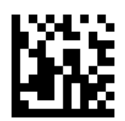

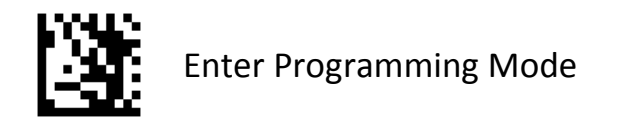

#### Specific Area Decoding 50%

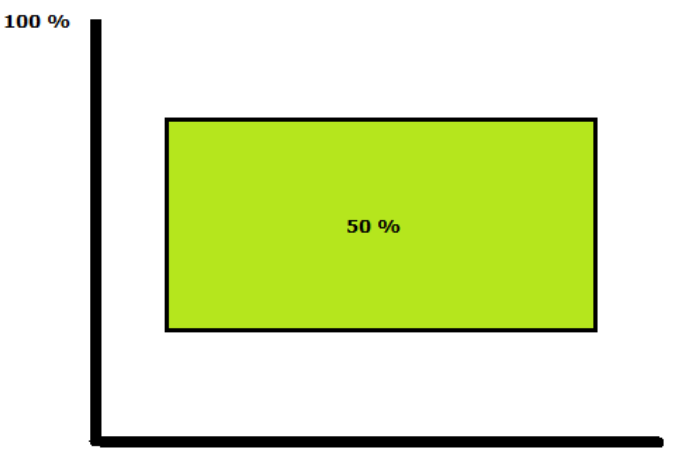

100 %

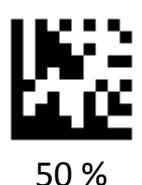

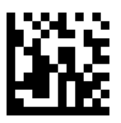

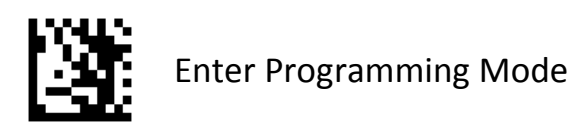

#### **Specific Area Decoding**

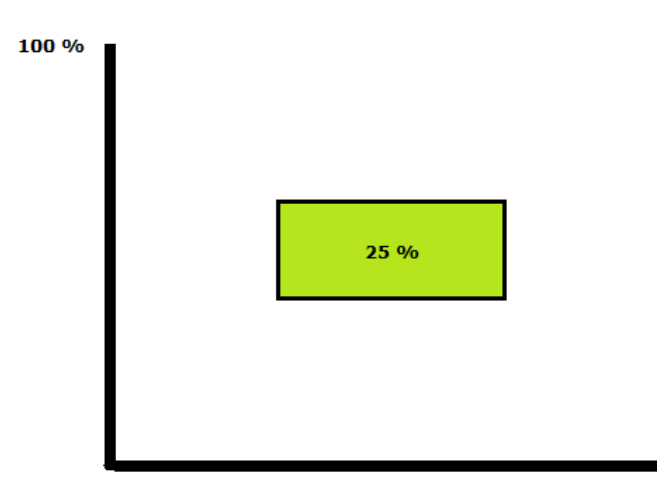

100 %

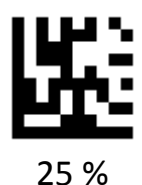

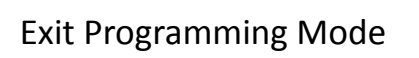

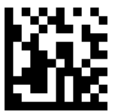

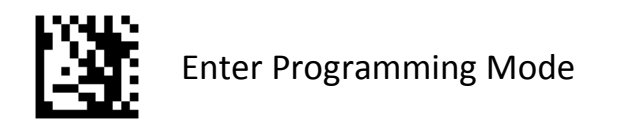

#### **Decode Redundancy**

Disable: All code types just read one time.

**2 Times:** All code types must be successfully read two times before being decoded.

**3 Times:** All code types must be successfully read three times before being decoded.

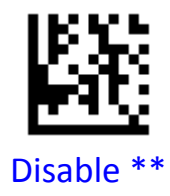

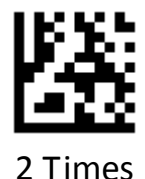

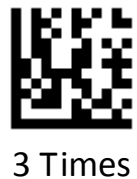

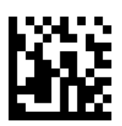

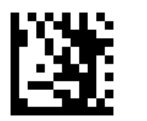

#### **Decoding Timeout**

This parameter sets the maximum time decode session continues during a scan attempt. It is programmable in 1ms increments from 1 ms to 3,600,000 ms. When it is set to 0, the timeout is infinite. The default setting is 5,000 ms.

Example: Set the decoding timeout to 1,000 ms:

- 1.Scan the Enter Programming Mode barcode
- 2.Scan the **Decoding Timeout** barcode
- 3.Scan the numeric barcodes "1" barcode from Numeric Barcodes in Appendix A.
- 4.Scan the numeric barcodes "0" barcode from Numeric Barcodes in Appendix A.
- 5.Scan the numeric barcodes "0" barcode from Numeric Barcodes in Appendix A.
- 6.Scan the numeric barcodes "0" barcode from Numeric Barcodes in Appendix Scan the Exit Programming Mode barcode

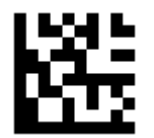

Decoding Timeout (ms)

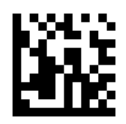

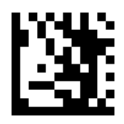

#### Timeout between Decodes (Same Barcode)

Timeout between Decodes (Same Barcode) can avoid undesired rereading of same barcode in a given period of time. This feature is only applicable to the Sense and Continuous modes. It is programmable in 1 ms increments from 1ms to 5000 ms. The default setting is 3,00 ms.

< **1000 ms** : Do not allow the scanner to re-read same barcode before the timeout between decodes (same barcode) expires.

 $\geq$  **1000 ms** : Allow the scanner to re-read same barcode after the timeout between decodes (same barcode) expires..

#### Example: Set the Timeout between Decodes to250 ms:

- 1.Scan the Enter Programming Mode barcode
- 2.Scan the Timeout between Decodes barcode
- 3.Scan the numeric barcodes "2" barcode from Numeric Barcodes in Appendix A.
- 4.Scan the numeric barcodes "5" barcode from Numeric Barcodes in Appendix A.
- 5.Scan the numeric barcodes "0" barcode from Numeric Barcodes in Appendix A. Scan the Exit Programming Mode barcode

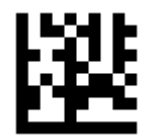

Timeout between Decodes (ms)

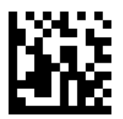

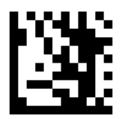

#### **Time To Standby Mode**

This parameter sets the time to enter standby mode when the scanner is idle. The default setting is 10 seconds.

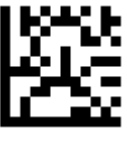

Disable

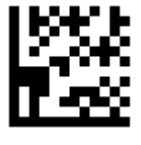

3 Seconds

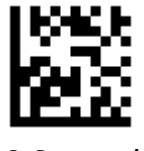

10 Seconds

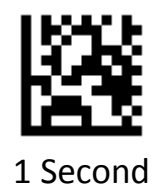

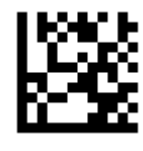

5 Seconds

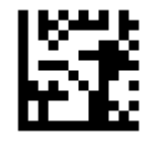

15 Seconds

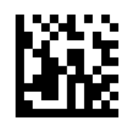

# **Interface Settings**

# **USB HID Keyboard**

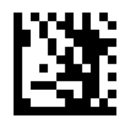

Enter Programming Mode

#### **USB HID Keyboard Enable**

The transmission will be simulated as USB keyboard input. The Host receives keystrokes on the virtual keyboard. It works on a Plug and Play basis and no driver is required.

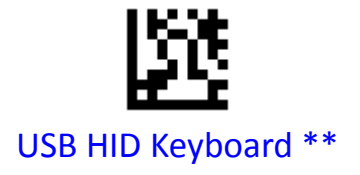

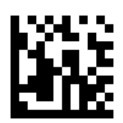

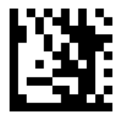

#### **HID Function Key Mapping**

ASCII values under 32 are normally sent as control-key sequences. When this parameter is enabled, the keys in bold are sent in place of the standard key mapping (see Appendix C).

#### Control-Key Mode:

Control Characters (0x00 - 0x1F) are sent as control-key sequences.

#### Alt + Unicode Mode:

Control Characters (0x00 - 0x1F) are sent as unicode code sequences

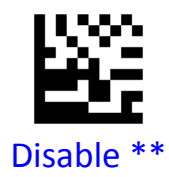

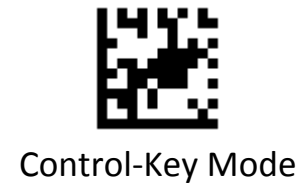

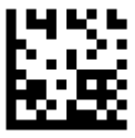

Alt + Unicode Mode

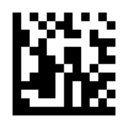

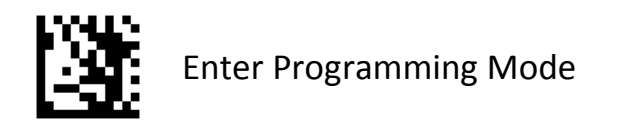

#### **USB Country Keyboard Types**

Scan the barcode corresponding to the keyboard type. For a USB host, this setting applies only to the USB Keyboard (HID) device.

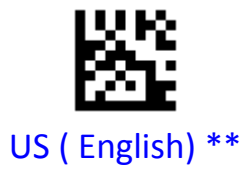

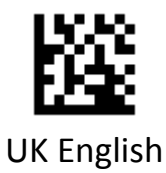

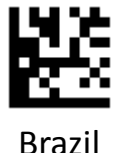

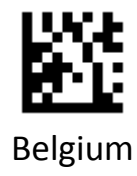

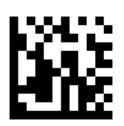

PROGRAMMING GUIDE

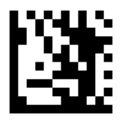

Enter Programming Mode

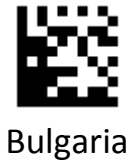

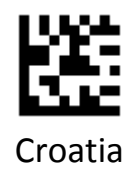

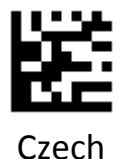

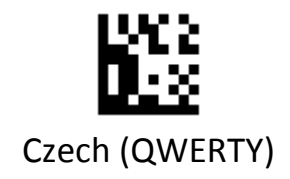

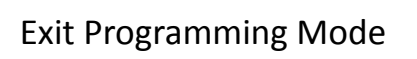

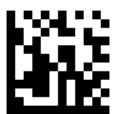

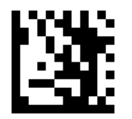

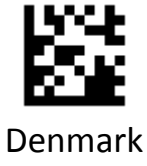

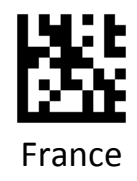

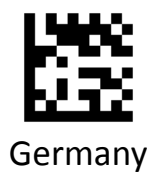

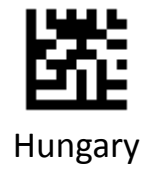

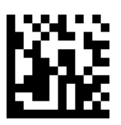

PROGRAMMING GUIDE

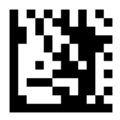

Enter Programming Mode

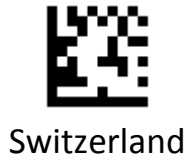

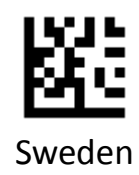

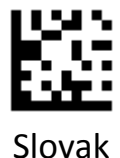

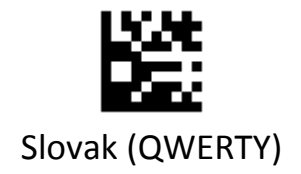

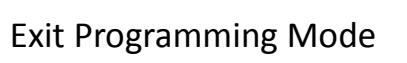

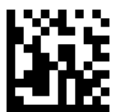

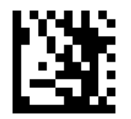

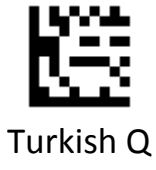

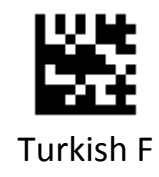

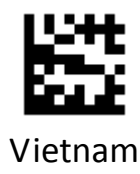

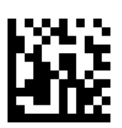

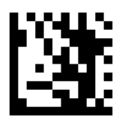

#### **Country Code Page**

Code pages define the mapping of character codes to characters, select the code page with which the barcodes were created by scanning the appropriate barcode.

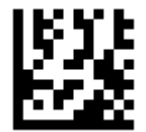

### Traditional Chinese (Big 5) , Code Page / Excel ; Notepad

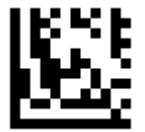

#### Traditional Chinese (Big 5), Microsoft Office Word

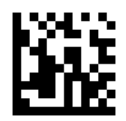

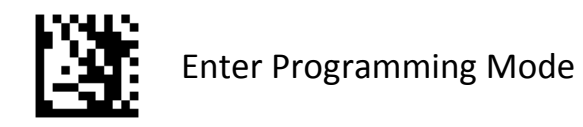

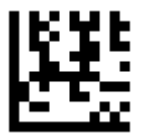

#### Korean , Code Page / Excel ; Notepad

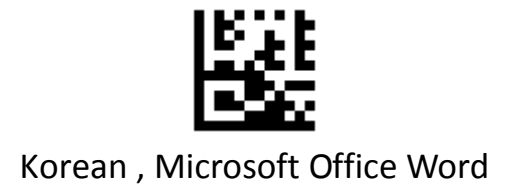

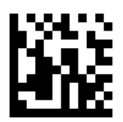

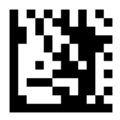

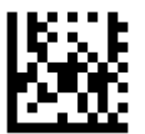

#### SHIFT-JIS , Code Page / Excel ; Notepad

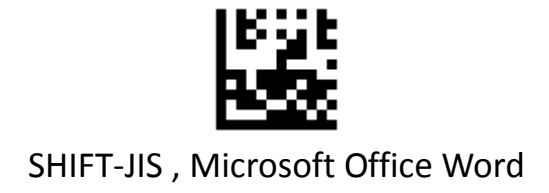

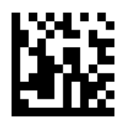
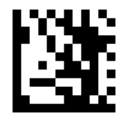

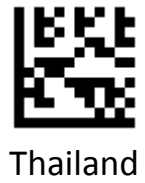

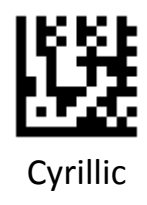

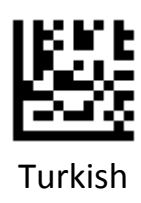

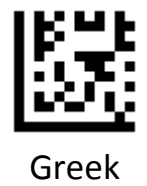

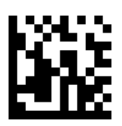

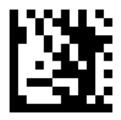

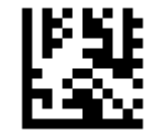

West European Latin

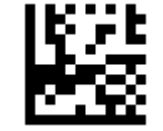

Central and East European Latin

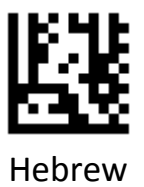

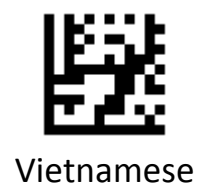

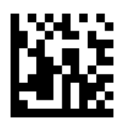

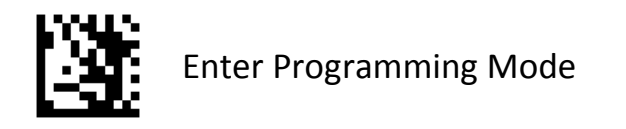

#### **Intercharacter Delay**

An intercharacter delay of up to 10000 ms may be placed after transmission of a particular character of scanned.

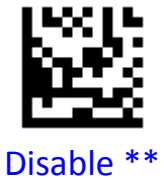

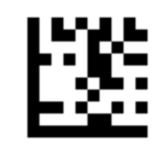

ASCII 00~127 Characters

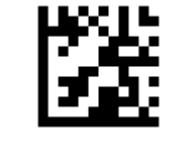

**Specified Character** 

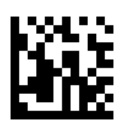

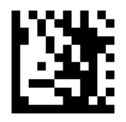

#### USB CDC

If scanner is connected to the USB port on a host device, the USB CDC feature allows the host device to receive data in the way as a serial port does. A driver is needed when using this feature.

**Example:** Set the intercharacter delay 100 ms for ASCII 00~127.

1.Scan the Enter Programming Mode barcode

2.Scan the ASCII 00~127 Characters barcode

3.Scan the numeric barcodes "1" barcode from Numeric Barcodes in Appendix A.

4.Scan the numeric barcodes "0" barcode from Numeric Barcodes in Appendix A.

5.Scan the numeric barcodes "0" barcode from Numeric Barcodes in Appendix A.

6.Scan the Exit Programming Mode barcode

**Example:** Set the intercharacter delay 1500 ms for TAB.

1.Scan the Enter Programming Mode barcode

2.Scan the Specified Character barcode

3.Scan the **TAB** barcode from ASCII Code Barcodes in Appendix C.

4.Scan the numeric barcodes "1" barcode from Numeric Barcodes in Appendix A.

5.Scan the numeric barcodes "5" barcode from Numeric Barcodes in Appendix A.

6.Scan the numeric barcodes "0" barcode from Numeric Barcodes in Appendix A.

7.Scan the numeric barcodes "0" barcode from Numeric Barcodes in Appendix A.

8.Scan the Exit Programming Mode barcode

**Example:** Disable intercharacter delay for codes.

1.Scan the Enter Programming Mode barcode

2.Scan the **Disable** barcode

Scan the Exit Programming Mode barcode

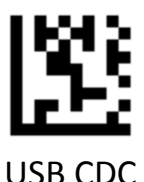

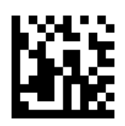

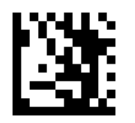

#### RS-232

When the scanner is connected to the RS-232 port of a host device, the scanner will automatically enable RS-232 communication.

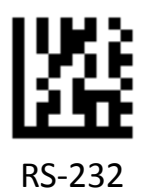

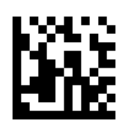

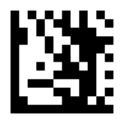

#### **Baud Rate**

This parameter sets the baud rate of RS-232. Set the baud rate to match the host requirements.

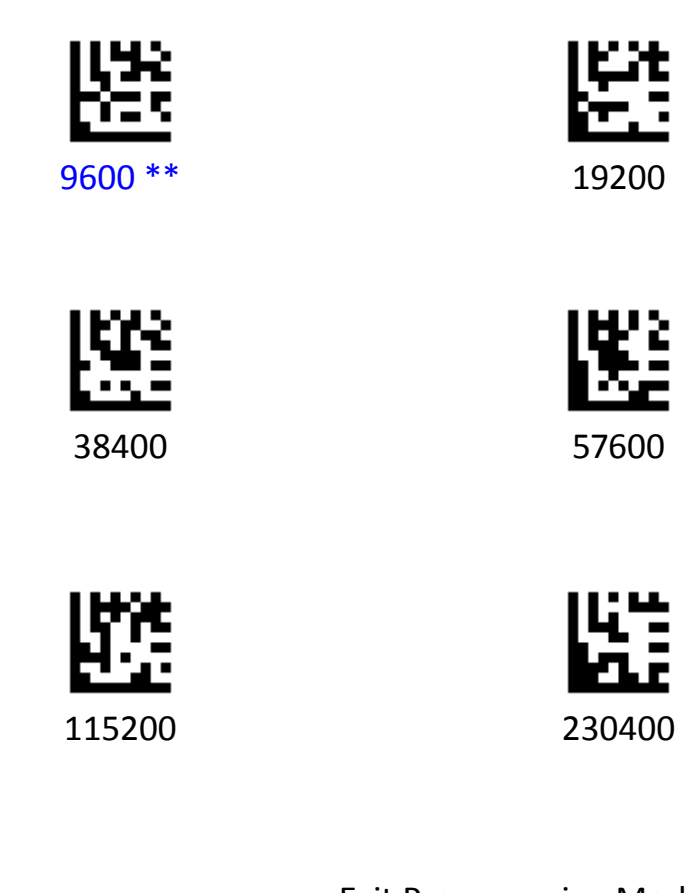

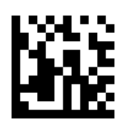

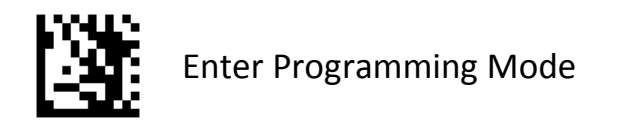

#### **Data Bits**

This parameter allows the digital scanner to interface with devices requiring a 7-bit or 8-bit ASCII protocol.

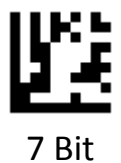

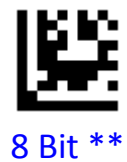

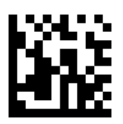

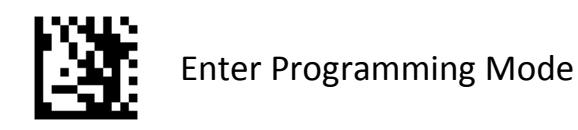

#### **Parity Check**

A parity check bit is the most significant bit of each ASCII coded character. Select the parity type according to host device requirements.

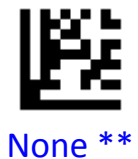

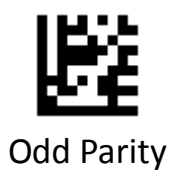

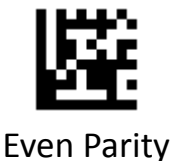

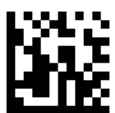

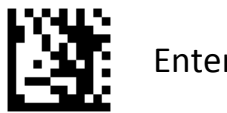

## **Stop Bits**

The stop bit(s) at the end of each transmitted character marks the end of transmission of one character and prepares the receiving (host) device for the next character in the serial data stream. Set the number of stop bits (one or two) to match host device requirements.

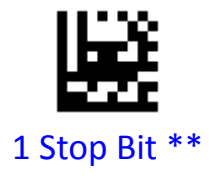

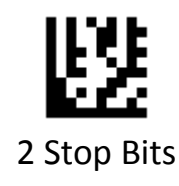

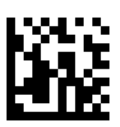

# **Symbology Settings**

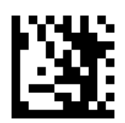

Enter Programming Mode

#### **Enable All Symbologies**

If the **Enable All Symbologies** feature is enabled, the scanner will be able to read supported symbologies.

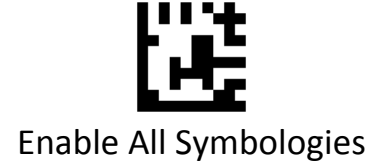

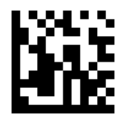

Advanced 2D Image Scanner

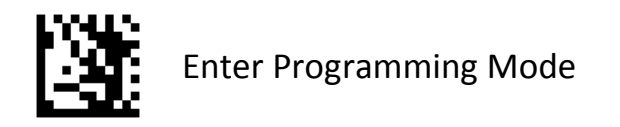

#### **Disable All Symbologies**

If the **Diable All Symbologies** feature is enabled, the scanner will not be able to read supported symbologies.

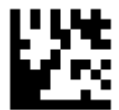

#### Daiable All Symbologies

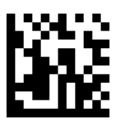

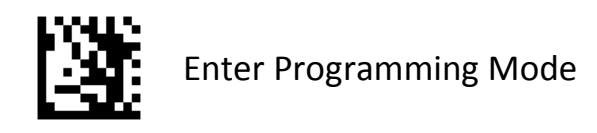

#### **Enable All 1D Symbologies**

If the **Enable All 1D Symbologies** feature is enabled, the scanner will be able to read all 1D symbologies and disable 2D symbologies.

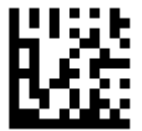

#### Only Enable 1D Symbologies

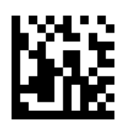

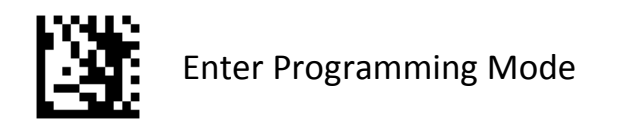

#### **Enable All 2D Symbologies**

If the **Enable All 2D Symbologies** feature is enabled, the scanner will be able to read all 2D symbologies and disable 1D symbologies.

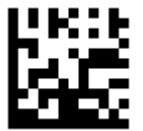

#### Only Enable 2D Symbologies

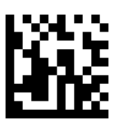

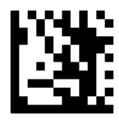

UPC-A

To enable or disable UPC-A, scan the appropriate barcode below.

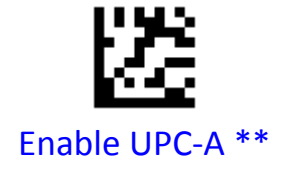

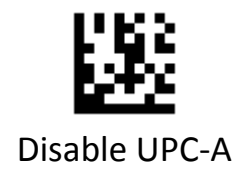

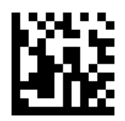

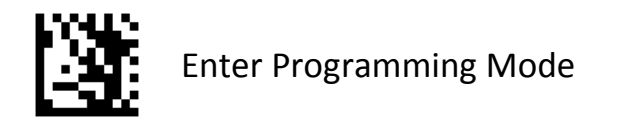

#### **UPC-A Preamble**

Preamble characters are part of the UPC symbol, and include Country Code and System Character. There are two options for transmitting a UPC-A preamble to the host device: transmit System Character only and transmit no preamble. Select the appropriate option to match the host system.

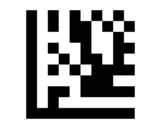

#### Transmit System Character \*\*

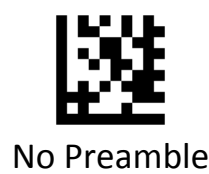

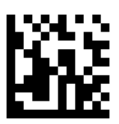

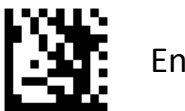

## **Transmit UPC-A Check Digit**

Scan the appropriate barcode below to transmit the barcode data with or without the UPC-A check digit.

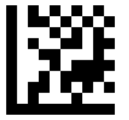

# Transmit UPC-A Check Digit \*\*

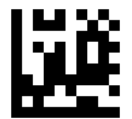

#### Do Not Transmit UPC-A Check Digit

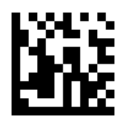

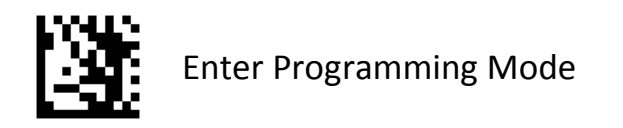

#### **Convert UPC-A to EAN-13**

Enable this to convert 12-digit UPC-A to EAN-13 format before transmission.

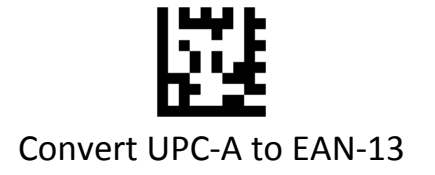

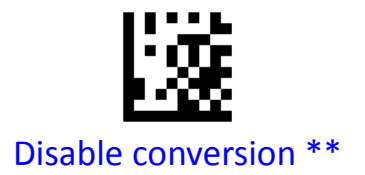

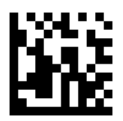

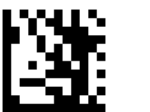

#### 2-Digit / 5-Digit Add-On Code

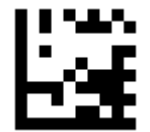

## Enable 2-Digit / 5-Digit Add-On Code

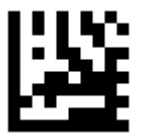

Disable 2-Digit / 5-Digit Add-On Code \*\*

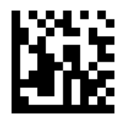

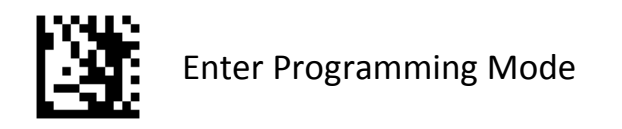

## Add-On Code Required

When **UPC-A Add-On Code Required** is selected, the scanner will only read UPC-A barcodes that contain add-on codes.

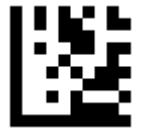

# UPC-A Add-On Code Required

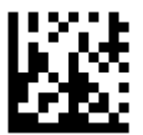

#### UPC-A Add-On Code Not Required \*\*

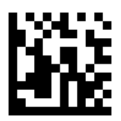

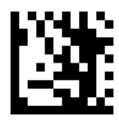

UPC-E

To enable or disable UPC-E, scan the appropriate barcode below.

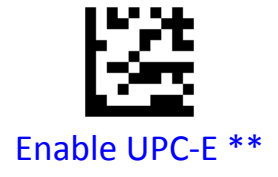

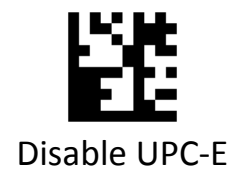

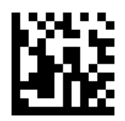

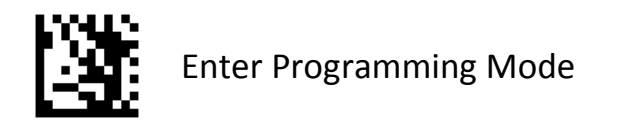

#### **UPC-E Preamble**

Preamble characters are part of the UPC symbol, and include Country Code and System Character. There are two options for transmitting a UPC-E preamble to the host device: transmit System Character only and transmit no preamble. Select the appropriate option to match the host system.

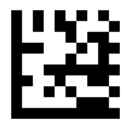

## Transmit System Character \*\*

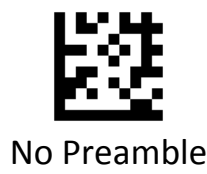

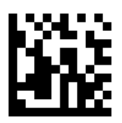

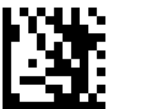

## **Transmit UPC-E Check Digit**

Scan the appropriate barcode below to transmit the barcode data with or without the UPC-E check digit.

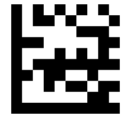

## Transmit UPC-E Check Digit \*\*

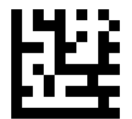

## Do Not Transmit UPC-E Check Digit

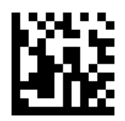

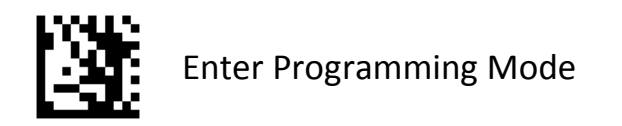

#### **Convert UPC-E to UPC-A**

Enable this to convert UPC-E to UPC-A format before transmission.

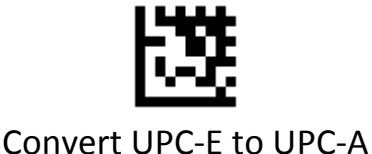

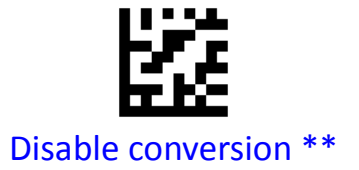

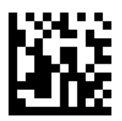

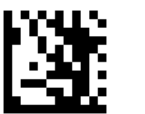

## 2-Digit / 5-Digit Add-On Code

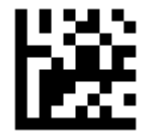

## Enable 2-Digit / 5-Digit Add-On Code

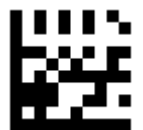

Disable 2-Digit / 5-Digit Add-On Code \*\*

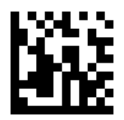

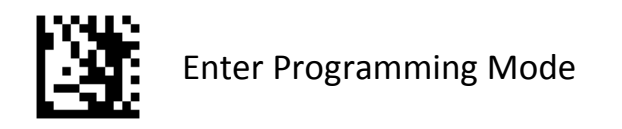

## Add-On Code Required

When **UPC-A Add-On Code Required** is selected, the scanner will only read UPC-E barcodes that contain add-on codes.

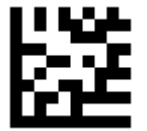

## UPC-E Add-On Code Required

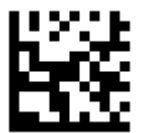

#### UPC-E Add-On Code Not Required \*\*

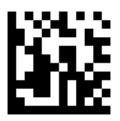

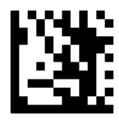

EAN-8

To enable or disable EAN-8, scan the appropriate barcode below.

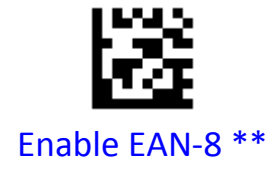

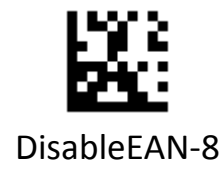

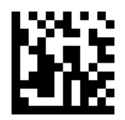

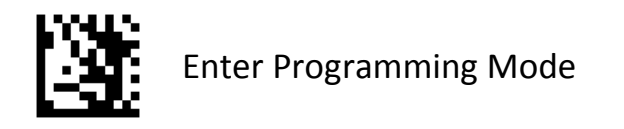

## **Transmit EAN-8 Check Digit**

Scan the appropriate barcode below to transmit the barcode data with or without the EAN-8 check digit.

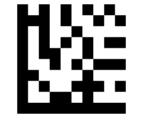

## Transmit EAN-8 Check Digit \*\*

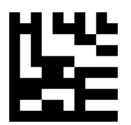

Do Not Transmit EAN-8 Check Digit

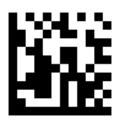

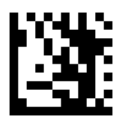

#### **Convert EAN-8 to EAN-13**

Enable this to convert EAN-8 to EAN-13 format before transmission.

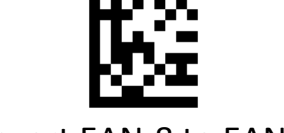

## Convert EAN-8 to EAN-13

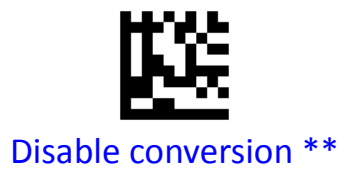

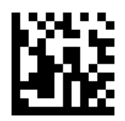

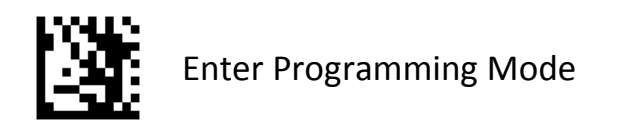

## 2-Digit / 5-Digit Add-On Code

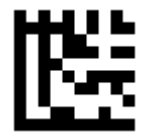

# Enable 2-Digit / 5-Digit Add-On Code

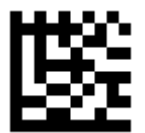

Disable 2-Digit / 5-Digit Add-On Code \*\*

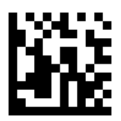

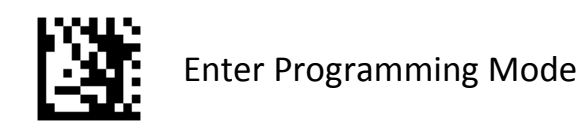

## Add-On Code Required

When **EAN-8 Add-On Code Required** is selected, the scanner will only read EAN-8 barcodes that contain add-on codes.

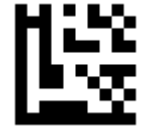

## EAN-8 Add-On Code Required

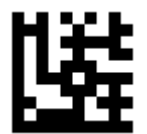

EAN-8 Add-On Code Not Required \*\*

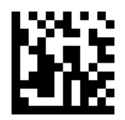

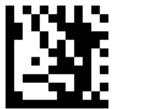

## EAN-13

To enable or disable EAN-8, scan the appropriate barcode below.

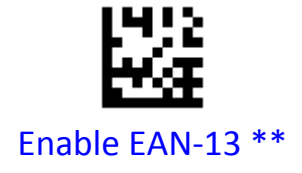

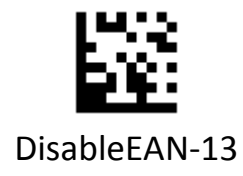

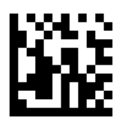

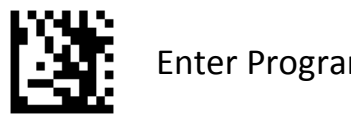

## **Transmit EAN-13 Check Digit**

Scan the appropriate barcode below to transmit the barcode data with or without the EAN-13 check digit.

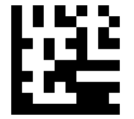

## Transmit EAN-13 Check Digit \*\*

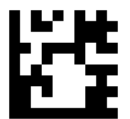

## Do Not Transmit EAN-13 Check Digit

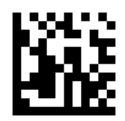

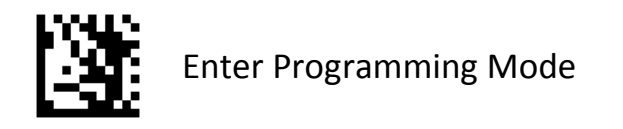

## **EAN-13 ISBN Conversion**

Enable / disable conversion of EAN/JAN-13 to Bookland ISBN, scan the appropriate barcode below

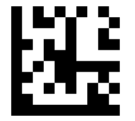

## Enable ISBN Conversion

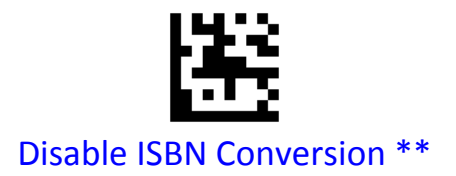

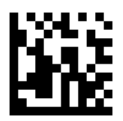

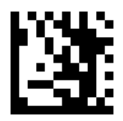

#### **ISSN EAN**

To enable or disable ISSN EAN, scan the appropriate barcode below

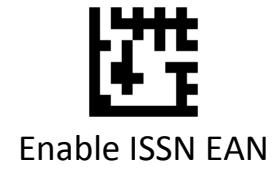

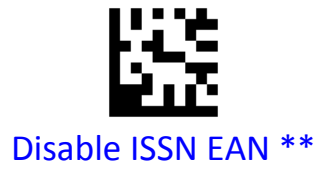

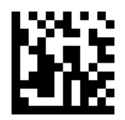

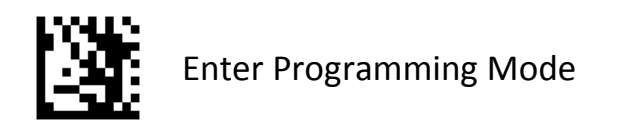

## 2-Digit / 5-Digit Add-On Code

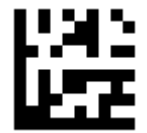

# Enable 2-Digit / 5-Digit Add-On Code

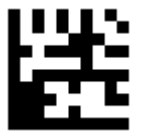

Disable 2-Digit / 5-Digit Add-On Code \*\*

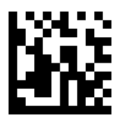

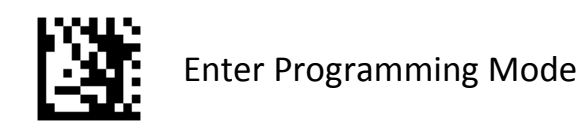

## Add-On Code Required

When **EAN-13 Add-On Code Required** is selected, the scanner will only read EAN-13 barcodes that contain add-on codes.

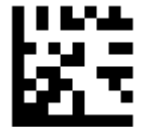

#### EAN-13 Add-On Code Required

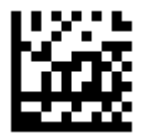

#### EAN-13 Add-On Code Not Required \*\*

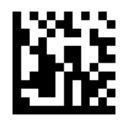
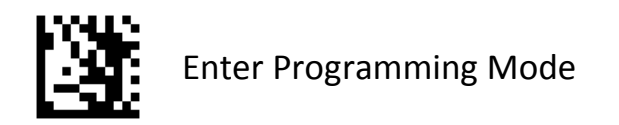

# Code 128 / GS1 -128

To enable or disable Code 128/GS1-128, scan the appropriate barcode below.

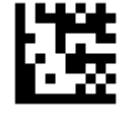

# Enable Code 128 / GS1-128 \*\*

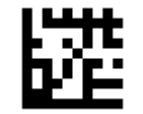

Disable Code 128 / GS1-128

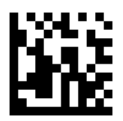

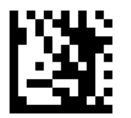

## Set Lengths for Code 128

Set lengths for Code 128 to any length, one or two discrete lengths, or lengths within a specific range. The default is any length.

#### One Discrete Length:

Select this option to decode Code 128 containing a selected length. For example, to decode Code 128 with 10 characters, scan **One Discrete Length**, then scan 1 followed by 0 in Appendix A, Numeric Barcodes.

#### **Two Discrete Lengths:**

Select this option to decode Code 128 containing either of two selected lengths. For example, to decode only Code 128 symbols containing either 6 or 12 characters, select **Two Discrete Lengths**, then scan **0**, **6**, **1**, and then 2 in Appendix A, Numeric Barcodes.

#### Length Within Range:

Select this option to decode a Code 128 symbol with a specific length range. For example, to decode Code 128 containing between 3 and 12 characters, first scan **Length Within Range**. Then scan **0**, **3**, **1**, and **2** in Appendix A, Numeric Barcodes.

#### Any Length:

Select this option to decode Code 128 symbols containing any number of characters within the digital scanner's capability.

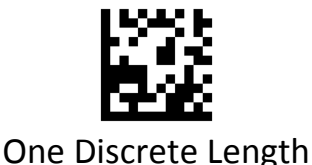

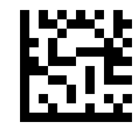

**Two Discrete Lengths** 

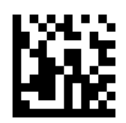

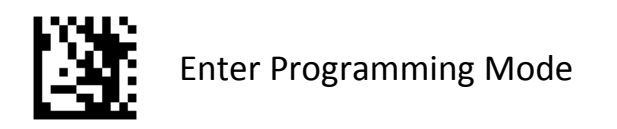

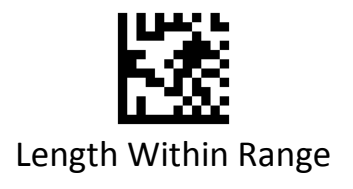

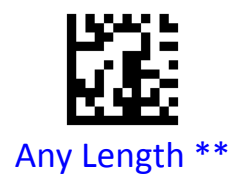

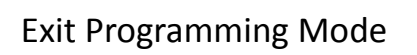

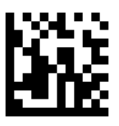

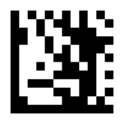

Code 39

To enable or disable Code 39, scan the appropriate barcode below.

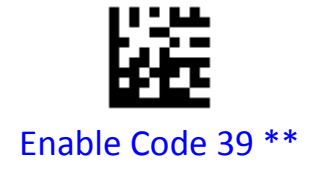

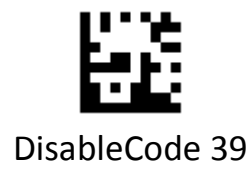

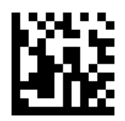

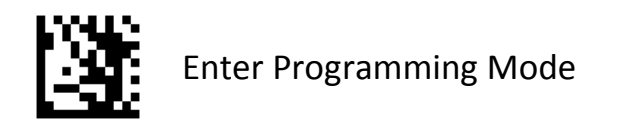

## Code 39 Full ASCII Conversion

Code 39 Full ASCII is a variant of Code 39 which pairs characters to encode the full ASCII character set. To enable or disable Code 39 Full ASCII, scan the appropriate barcode below.

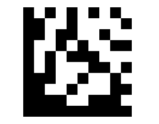

## Enable Code 39 Full ASCII

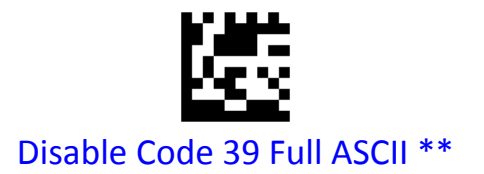

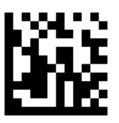

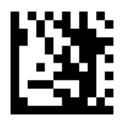

# **Code 39 Check Digit Verification**

Enable this feature to check the integrity of all Code 39 symbols to verify that the data complies with specified check digit algorithm.

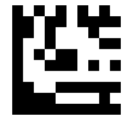

Disable Code 39 Check Digit \*\*

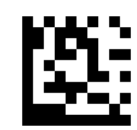

Enable and Transmit Check Digit

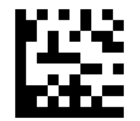

Enable and Do Not Transmit Check Digit

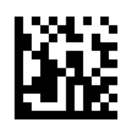

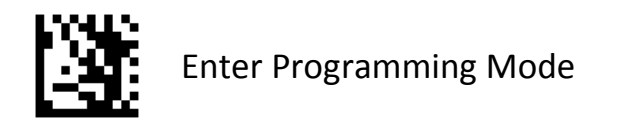

# Transmit Start / Stop Character

Scan a barcode below to transmit Code 39 data with or without the Start / Stop Character (\*) .

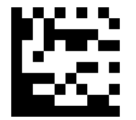

# Transmit Start / Stop Character

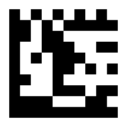

Do Not Transmit Start / Stop Character \*\*

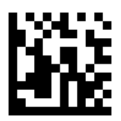

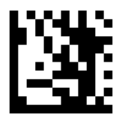

## Set Lengths for Code 39

Set lengths for Code 39 to any length, one or two discrete lengths, or lengths within a specific range. The default is any length.

### One Discrete Length:

Select this option to decode Code 39 containing a selected length. For example, to decode Code 39 with 10 characters, scan **One Discrete Length**, then scan 1 followed by 0 in Appendix A, Numeric Barcodes. .

### **Two Discrete Lengths:**

Select this option to decode Code 39 containing either of two selected lengths. For example, to decode only Code 39 symbols containing either 6 or 12 characters, select **Two Discrete Lengths**, then scan **0**, **6**, **1**, and then 2 in Appendix A, Numeric Barcodes.

### Length Within Range:

Select this option to decode a Code 39 symbol with a specific length range. For example, to decode Code 39 containing between 3 and 12 characters, first scan **Length Within Range**. Then scan **0**, **3**, **1**, and **2** in Appendix A, Numeric Barcodes.

### Any Length:

Select this option to decode Code 39 symbols containing any number of characters within the digital scanner's capability.

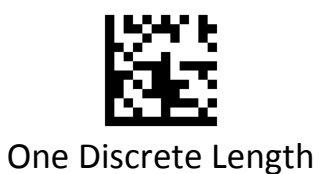

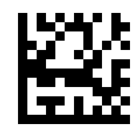

**Two Discrete Lengths** 

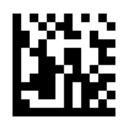

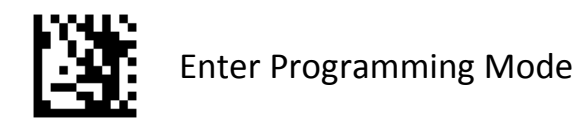

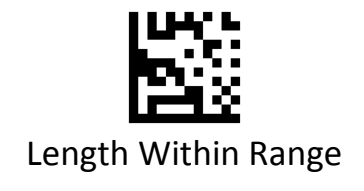

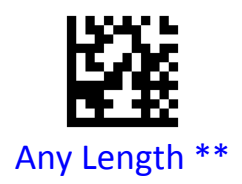

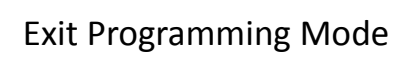

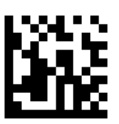

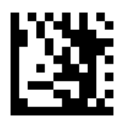

## Convert Code 39 to Code 32

Code 32 is a variant of Code 39 used by the Italian pharmaceutical industry. Scan the appropriate barcode below to enable or disable converting Code 39 to Code 32.

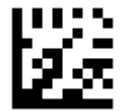

# Enable Convert Code 39 to Code 32

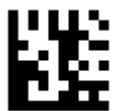

Disable Convert Code 39 to Code 32 \*\*

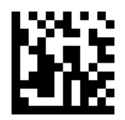

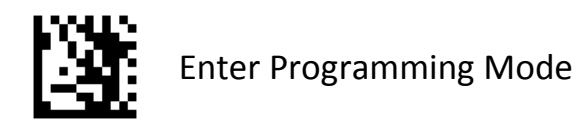

# Code 93

To enable or disable Code 93, scan the appropriate barcode below.

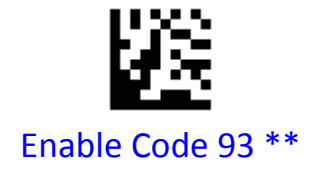

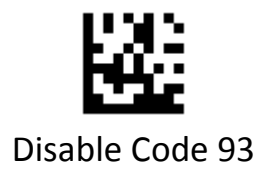

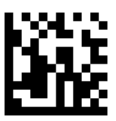

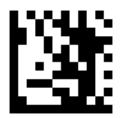

## Set Lengths for Code 93

Set lengths for Code 39 to any length, one or two discrete lengths, or lengths within a specific range. The default is any length.

### One Discrete Length:

Select this option to decode Code 93 containing a selected length. For example, to decode Code 93 with 10 characters, scan **One Discrete Length**, then scan 1 followed by 0 in Appendix A, Numeric Barcodes. .

#### **Two Discrete Lengths:**

Select this option to decode Code 93 containing either of two selected lengths. For example, to decode only Code 93 symbols containing either 6 or 12 characters, select **Two Discrete Lengths**, then scan **0**, **6**, **1**, and then 2 in Appendix A, Numeric Barcodes.

#### Length Within Range:

Select this option to decode a Code 93 symbol with a specific length range. For example, to decode Code 93 containing between 3 and 12 characters, first scan **Length Within Range**. Then scan **0**, **3**, **1**, and **2** in Appendix A, Numeric Barcodes.

#### Any Length:

Select this option to decode Code 93 symbols containing any number of characters within the digital scanner's capability.

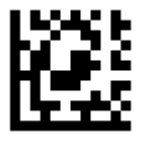

One Discrete Length

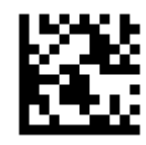

**Two Discrete Lengths** 

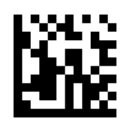

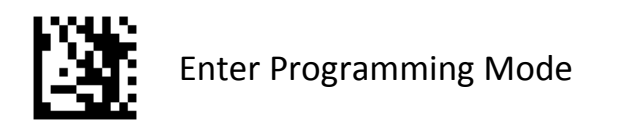

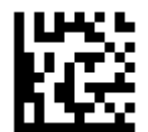

Length Within Range

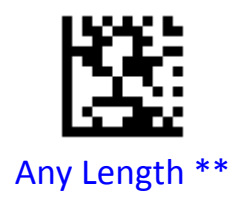

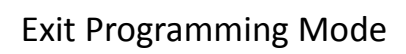

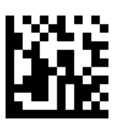

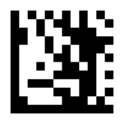

Code 11

To enable or disable Code 11, scan the appropriate barcode below.

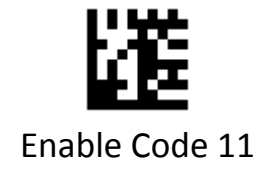

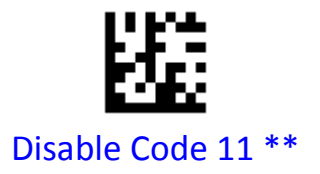

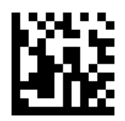

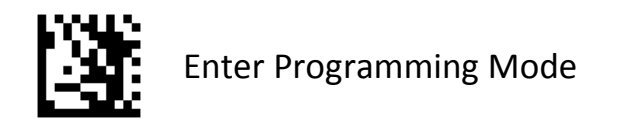

# **Check Digit Verification**

Enable this feature to check the Code 11 Check Digit to verify that the data complies with the specified check digit algorithm.

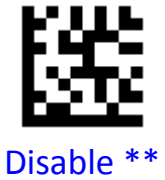

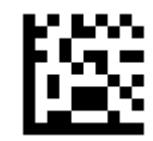

1-digit checksum checking

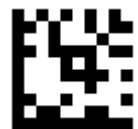

2-digit checksum checking

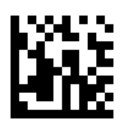

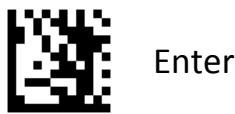

# Transmit Code 11 Check Digit

Scan the appropriate barcode below to transmit the barcode data with or without the Code 11 check digit.

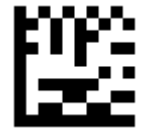

Transmit Code 11 Check Digit \*\*

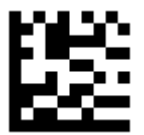

Do Not Transmit Code 11 Check Digit

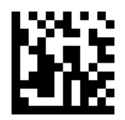

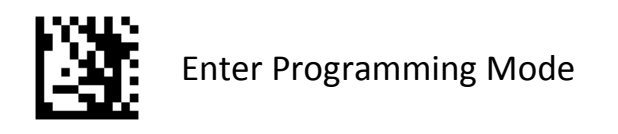

## Set Lengths for Code 11

Set lengths for Code 11 to any length, one or two discrete lengths, or lengths within a specific range. The default is any length.

### One Discrete Length:

Select this option to decode Code 11 containing a selected length. For example, to decode Code 11 with 10 characters, scan **One Discrete Length**, then scan 1 followed by 0 in Appendix A, Numeric Barcodes. .

#### **Two Discrete Lengths:**

Select this option to decode Code 11 containing either of two selected lengths. For example, to decode only Code 11 symbols containing either 6 or 12 characters, select **Two Discrete Lengths**, then scan **0**, **6**, **1**, and then 2 in Appendix A, Numeric Barcodes.

#### Length Within Range:

Select this option to decode a Code 11 symbol with a specific length range. For example, to decode Code 11 containing between 3 and 12 characters, first scan **Length Within Range**. Then scan **0**, **3**, **1**, and **2** in Appendix A, Numeric Barcodes.

### Any Length:

Select this option to decode Code 11 symbols containing any number of characters within the digital scanner's capability.

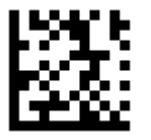

One Discrete Length

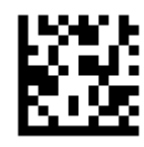

**Two Discrete Lengths** 

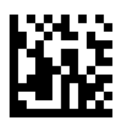

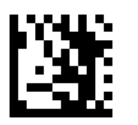

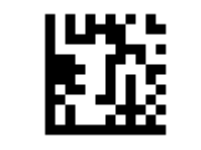

Length Within Range

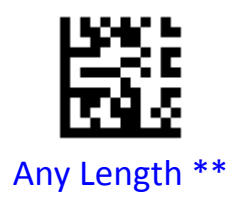

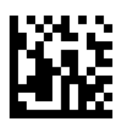

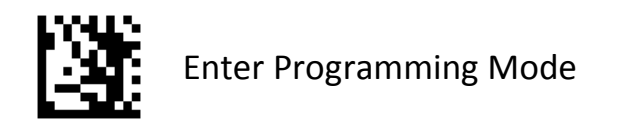

# Codabar

To enable or disable Codabar, scan the appropriate barcode below.

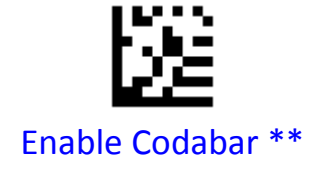

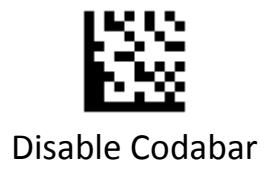

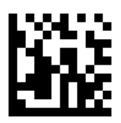

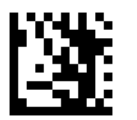

# **Check Digit Verification**

Enable this feature to check the Codabar Mod 16 Check Digit to verify that the data complies with the specified check digit algorithm.

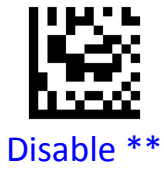

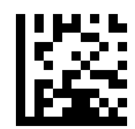

Transmit Check Digit After Verification

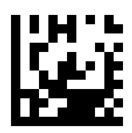

Do Not Transmit Check Digit After Verification

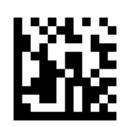

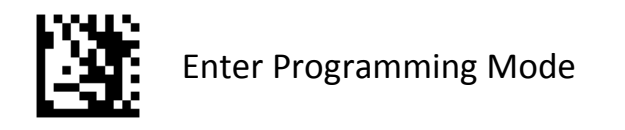

# Transmit Start/Stop Character

Scan the appropriate barcode below to transmit the barcode data with or without the Codabar Start/Stop Character.

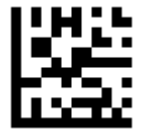

# Transmit Codabar Start/Stop Character

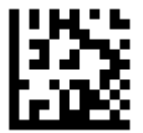

# Do Not Transmit Codabar Start/Stop Character \*\*

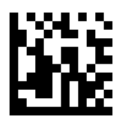

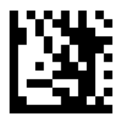

## Set Lengths for Codabar

Set lengths for Codabar to any length, one or two discrete lengths, or lengths within a specific range. The default is any length.

### One Discrete Length:

Select this option to decode Codabar containing a selected length. For example, to decode Codabar with 10 characters, scan **One Discrete Length**, then scan 1 followed by 0 in Appendix A, Numeric Barcodes.

#### **Two Discrete Lengths:**

Select this option to decode Codabar containing either of two selected lengths. For example, to decode only Codabar symbols containing either 6 or 12 characters, select **Two Discrete Lengths**, then scan **0**, **6**, **1**, and then 2 in Appendix A, Numeric Barcodes.

#### Length Within Range:

Select this option to decode a Codabar symbol with a specific length range. For example, to decode Codabar containing between 3 and 12 characters, first scan **Length Within Range**. Then scan **0**, **3**, **1**, and **2** in Appendix A, Numeric Barcodes.

#### Any Length:

Select this option to decode Codabar symbols containing any number of characters within the digital scanner's capability.

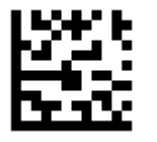

One Discrete Length

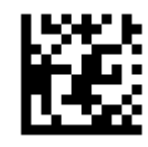

**Two Discrete Lengths** 

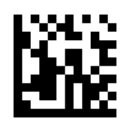

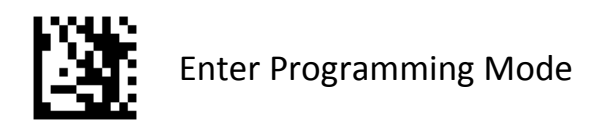

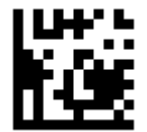

Length Within Range

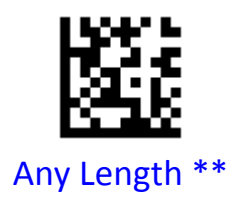

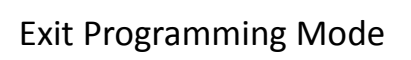

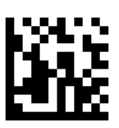

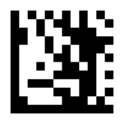

## Plessey

To enable or disable Plessey, scan the appropriate barcode below.

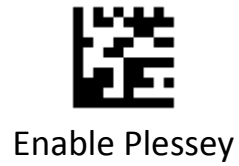

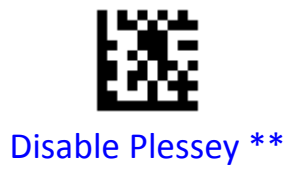

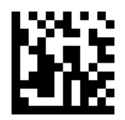

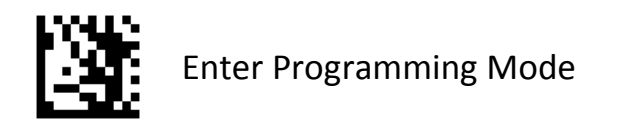

## **Set Lengths for Plessey**

Set lengths for Plessey to any length, one or two discrete lengths, or lengths within a specific range. The default is any length.

### One Discrete Length:

Select this option to decode Plessey containing a selected length. For example, to decode Plessey with 10 characters, scan **One Discrete Length**, then scan 1 followed by 0 in Appendix A, Numeric Barcodes. .

### **Two Discrete Lengths:**

Select this option to decode Plessey containing either of two selected lengths. For example, to decode only Plessey symbols containing either 6 or 12 characters, select **Two Discrete Lengths**, then scan **0**, **6**, **1**, and then 2 in Appendix A, Numeric Barcodes.

### Length Within Range:

Select this option to decode a Plessey symbol with a specific length range. For example, to decode Plessey containing between 3 and 12 characters, first scan **Length Within Range**. Then scan **0**, **3**, **1**, and **2** in Appendix A, Numeric Barcodes.

### Any Length:

Select this option to decode Plessey symbols containing any number of characters within the digital scanner's capability.

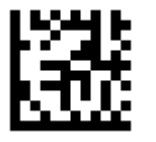

One Discrete Length

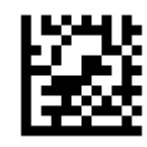

**Two Discrete Lengths** 

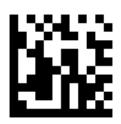

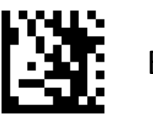

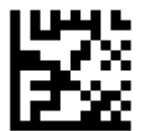

Length Within Range

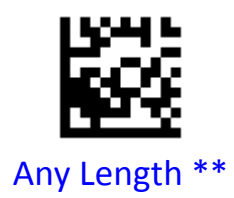

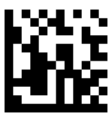

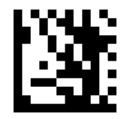

## MSI

To enable or disable MSI, scan the appropriate barcode below.

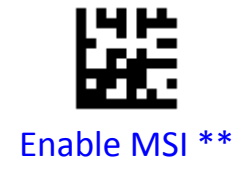

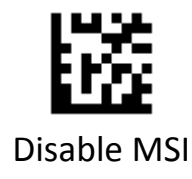

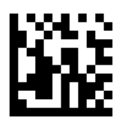

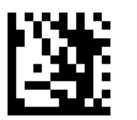

# Transmit MSI Check Digit(s)

Scan a barcode below to transmit MSI data with or without the check digit.

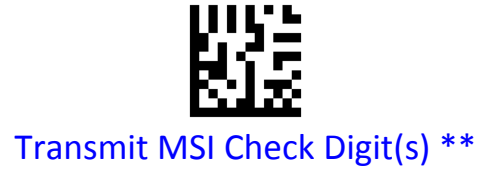

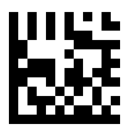

Do Not Transmit MSI Check Digit(s)

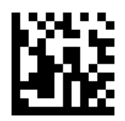

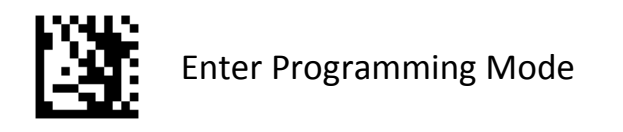

# **MSI Check Digit Algorithm**

Check characters are optional for MSI and can be added as the last one or two characters, which are calculated values used to verify the integrity of the data. Scan a barcode below to transmit MSI data with or without the check digit.

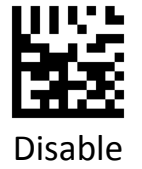

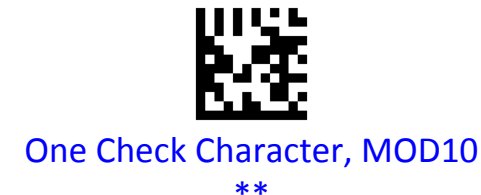

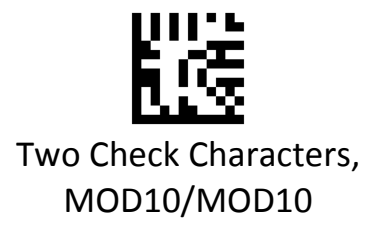

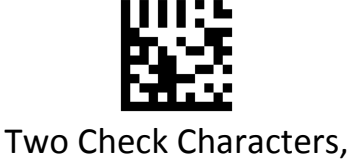

MOD10/MOD11

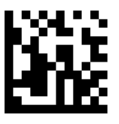

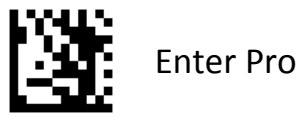

## Set Lengths for MSI

Set lengths for MSI to any length, one or two discrete lengths, or lengths within a specific range. The default is any length.

### One Discrete Length:

Select this option to decode MSI containing a selected length. For example, to decode MSI with 10 characters, scan **One Discrete Length**, then scan 1 followed by 0 in Appendix A, Numeric Barcodes.

### **Two Discrete Lengths:**

Select this option to decode MSI containing either of two selected lengths. For example, to decode only MSI symbols containing either 6 or 12 characters, select **Two Discrete Lengths**, then scan **0**, **6**, **1**, and then 2 in Appendix A, Numeric Barcodes.

### Length Within Range:

Select this option to decode a MSI symbol with a specific length range. For example, to decode MSI containing between 3 and 12 characters, first scan Length Within Range. Then scan 0, 3, 1, and 2 in Appendix A, Numeric Barcodes.

### Any Length:

Select this option to decode MSI symbols containing any number of characters within the digital scanner's capability.

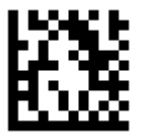

One Discrete Length

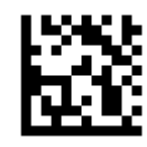

**Two Discrete Lengths** 

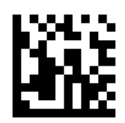

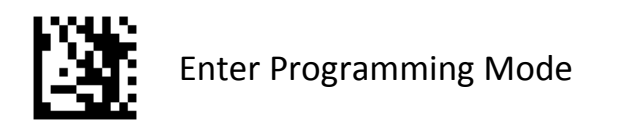

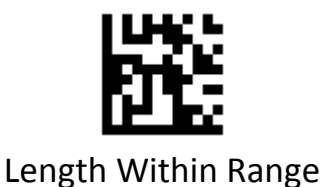

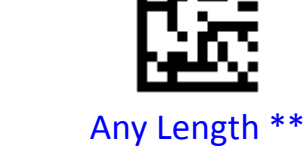

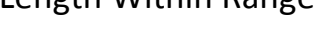

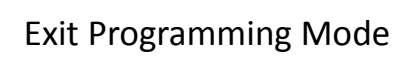

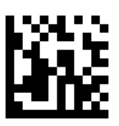

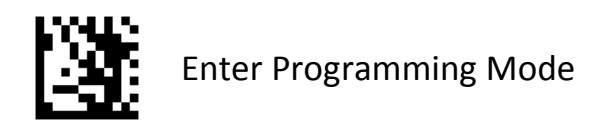

## Interleaved 2 of 5

To enable or disable Interleaved 2 of 5, scan the appropriate barcode below.

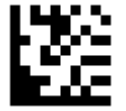

## Enable Interleaved 2 of 5 \*\*

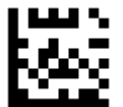

Disable Interleaved 2 of 5

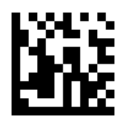

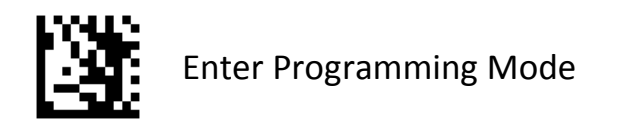

## **Check Character Verification**

A check character is optional for Interleaved 2 of 5 and can be added as the last character. It is a calculated value used to verify the integrity of the data.

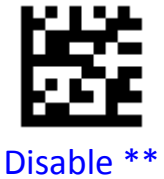

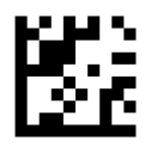

Transmit Check Character After Verification

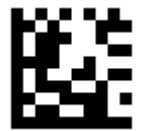

Do Not Transmit Check Character After Verification

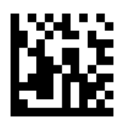

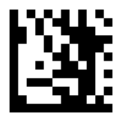

# Set Lengths for Interleaved 2 of 5

Set lengths for Interleaved 2 of 5to any length, one or two discrete lengths, or lengths within a specific range. The default is any length.

### One Discrete Length:

Select this option to decode Interleaved 2 of 5containing a selected length. For example, to decode Interleaved 2 of 5 with 10 characters, scan **One Discrete Length**, then scan 1 followed by 0 in Appendix A, Numeric Barcodes.

#### **Two Discrete Lengths:**

Select this option to decode Interleaved 2 of 5containing either of two selected lengths. For example, to decode only Interleaved 2 of 5 symbols containing either 6 or 12 characters, select **Two Discrete Lengths**, then scan **0**, **6**, **1**, and then 2 in Appendix A, Numeric Barcodes.

#### Length Within Range:

Select this option to decode a Interleaved 2 of 5 symbol with a specific length range. For example, to decode Interleaved 2 of 5containing between 3 and 12 characters, first scan **Length Within Range**. Then scan **0**, **3**, **1**, and **2** in Appendix A, Numeric Barcodes.

### Any Length:

Select this option to decode Interleaved 2 of 5 symbols containing any number of characters within the digital scanner's capability.

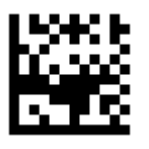

One Discrete Length

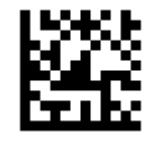

**Two Discrete Lengths** 

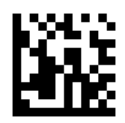

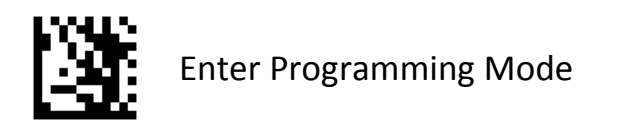

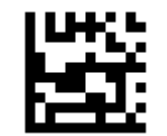

Length Within Range

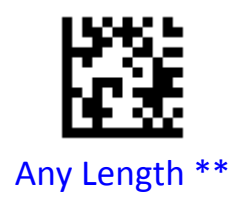

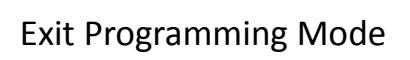

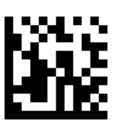

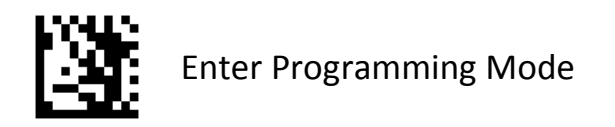

## Matrix 2 of 5

To enable or disable Matrix 2 of 5, scan the appropriate barcode below.

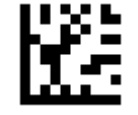

## Enable Matrix 2 of 5

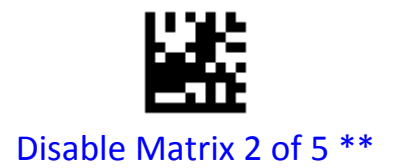

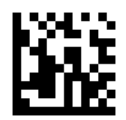
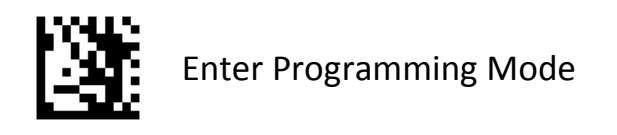

#### Set Lengths for Matrix 2 of 5

Set lengths for Matrix 2 of 5 to any length, one or two discrete lengths, or lengths within a specific range. The default is any length.

#### One Discrete Length:

Select this option to decode Matrix 2 of 5 containing a selected length. For example, to decode Matrix 2 of 5 with 10 characters, scan **One Discrete Length**, then scan 1 followed by 0 in Appendix A, Numeric Barcodes.

#### **Two Discrete Lengths:**

Select this option to decode Matrix 2 of 5 containing either of two selected lengths. For example, to decode only Matrix 2 of 5 symbols containing either 6 or 12 characters, select **Two Discrete Lengths**, then scan **0**, **6**, **1**, and then 2 in Appendix A, Numeric Barcodes.

#### Length Within Range:

Select this option to decode a Matrix 2 of 5 symbol with a specific length range. For example, to decode Matrix 2 of 5 containing between 3 and 12 characters, first scan **Length Within Range**. Then scan **0**, **3**, **1**, and **2** in Appendix A, Numeric Barcodes.

#### Any Length:

Select this option to decode Matrix 2 of 5 symbols containing any number of characters within the digital scanner's capability.

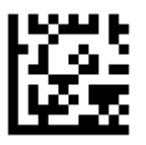

One Discrete Length

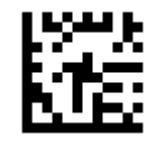

**Two Discrete Lengths** 

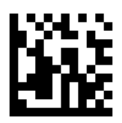

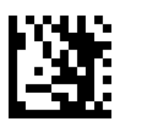

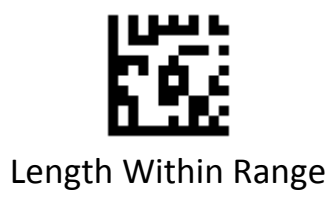

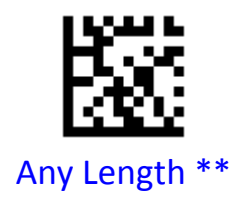

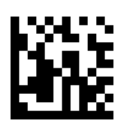

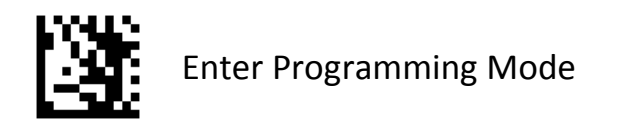

## IATA 2 of 5

To enable or disable IATA 2 of 5, scan the appropriate barcode below.

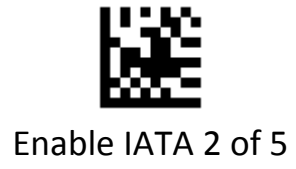

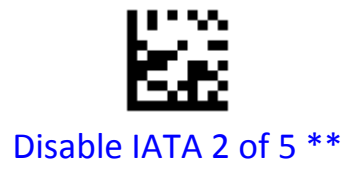

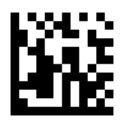

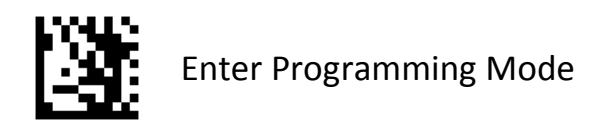

#### Straight 2 of 5

To enable or disable Straight 2 of 5, scan the appropriate barcode below.

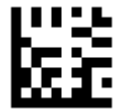

#### Enable Straight 2 of 5

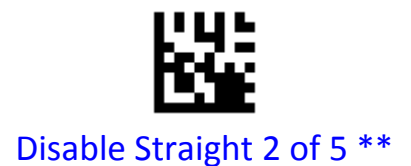

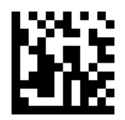

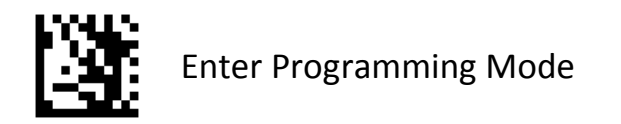

#### Pharmacode

To enable or disable Pharmacode, scan the appropriate barcode below.

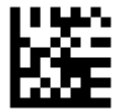

#### Enable Pharmacode

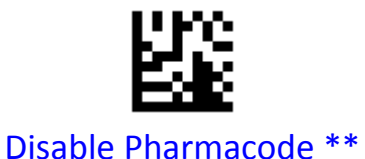

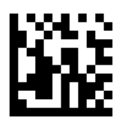

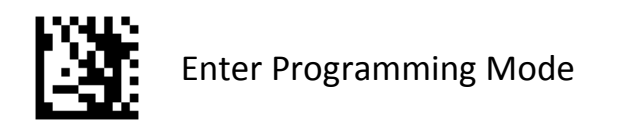

#### GS1 DataBar 14

To enable or disable GS1 DataBar 14, scan the appropriate barcode below.

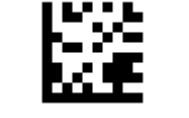

Enable GS1 DataBar 14 \*\*

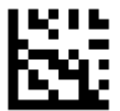

Disable GS1 DataBar 14

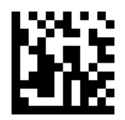

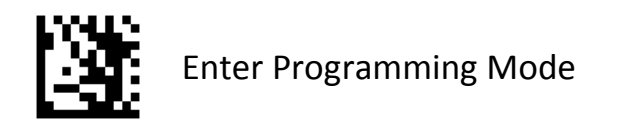

#### GS1 DataBar 14 Stacked

To enable or disable GS1 DataBar 14 Stacked, scan the appropriate barcode below.

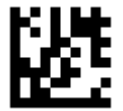

## Enable GS1 DataBar 14 Stacked

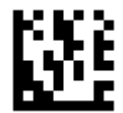

Disable GS1 DataBar 14 Stacked \*\*

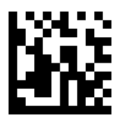

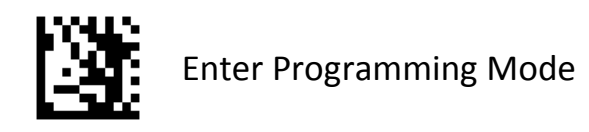

## Transmit GS1 DataBar 14 AI (01) Digit

Scan the appropriate barcode below to transmit the barcode data with or without the GS1 DataBar 14AI (01) digit.

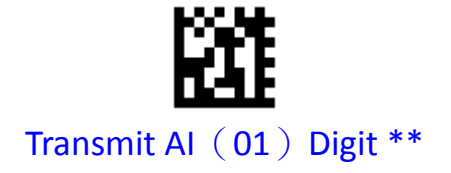

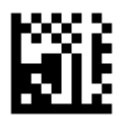

Do Not Transmit AI (01) Digit

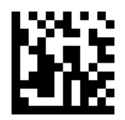

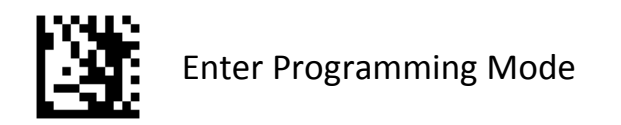

#### **GS1** DataBar Expanded

To enable or disable GS1 DataBar Expanded, scan the appropriate barcode below.

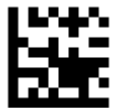

## Enable GS1 DataBar Expanded \*\*

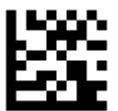

#### Disable GS1 DataBar Expanded

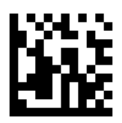

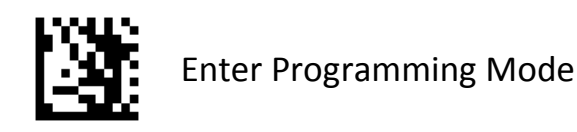

#### **GS1** DataBar Expanded Stacked

To enable or disable GS1 DataBar Expanded Stacked, scan the appropriate barcode below.

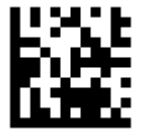

#### Enable GS1 DataBar Expanded Stacked

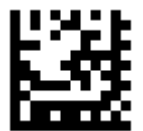

Disable GS1 DataBar Expanded Stacked \*\*

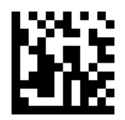

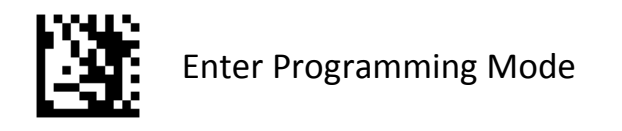

## Transmit GS1 DataBar Expanded AI (01) Digit

Scan the appropriate barcode below to transmit the barcode data with or without the GS1 DataBar Expanded AI (01) digit.

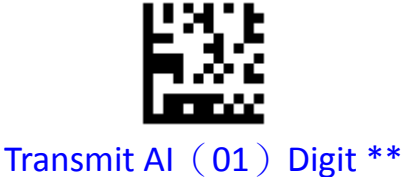

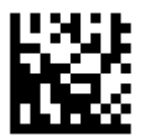

Do Not Transmit AI (01) Digit

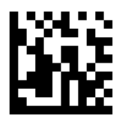

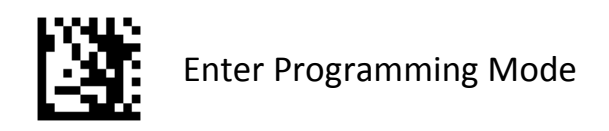

#### **GS1** DataBar Limited

To enable or disable GS1 DataBar 14 Limites, scan the appropriate barcode below

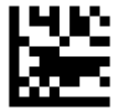

#### Enable GS1 DataBar Limited\*\*

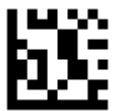

#### DisableGS1 DataBar Limited

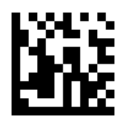

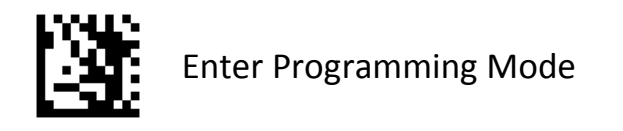

## Transmit GS1 DataBar Limited AI (01) Digit

Scan the appropriate barcode below to transmit the barcode data with or without the GS1 DataBar Limited AI (01) digit.

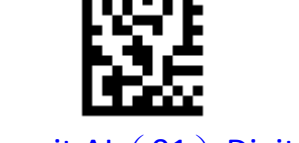

Transmit Al (01) Digit \*\*

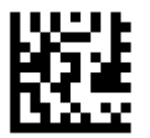

Do Not Transmit Al (01) Digit

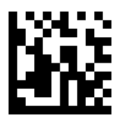

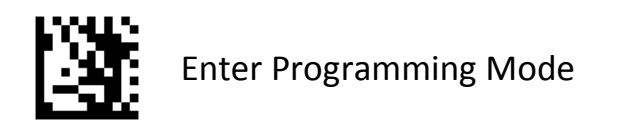

#### **Composite Code-A**

To enable or disable Composite Code-A, scan the appropriate barcode below.

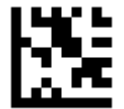

## Enable Composite Code-A

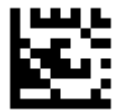

Disable Composite Code-A \*\*

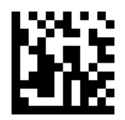

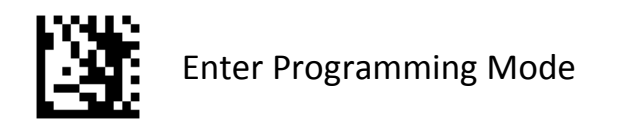

#### **Composite Code-B**

To enable or disable Composite Code-B, scan the appropriate barcode below.

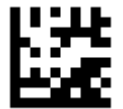

## Enable Composite Code-B

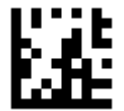

Disable Composite Code-B \*\*

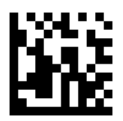

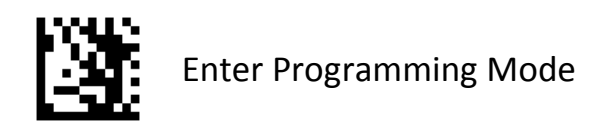

#### **Composite Code-C**

To enable or disable Composite Code-C, scan the appropriate barcode below.

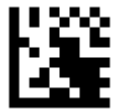

#### Enable Composite Code-C

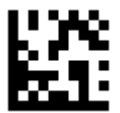

Disable Composite Code-C \*\*

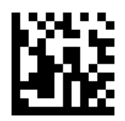

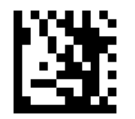

#### PDF417

To enable or disable PDF417, scan the appropriate barcode below.

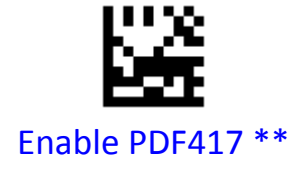

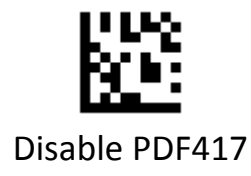

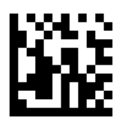

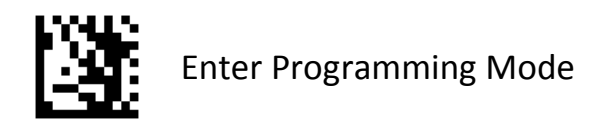

#### Micro PDF417

To enable or disable Micro PDF417, scan the appropriate barcode below.

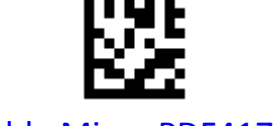

Enable Micro PDF417 \*\*

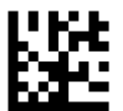

Disable Micro PDF417

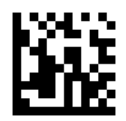

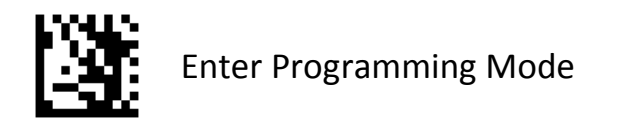

#### Data Matrix

To enable or disable Data Matrix, scan the appropriate barcode below.

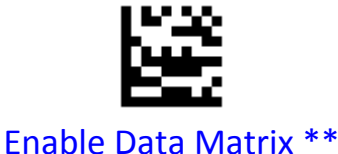

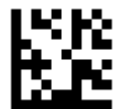

Disable Data Matrix

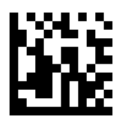

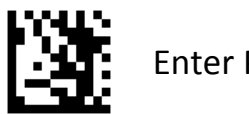

#### **Rectangular Data Matrix**

To enable or disable Rectangular Data Matrix, scan the appropriate barcode below.

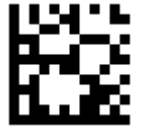

#### Enable Rectangular Data Matrix \*\*

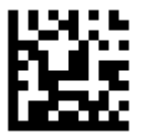

#### DisableRectangular Data Matrix

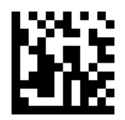

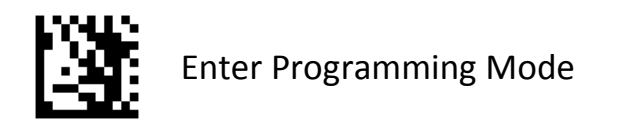

#### **Data Matrix Mirrored**

Select a mirror image Data Matrix setting:

•Non-Mirrored Only - Scanner decodes non-mirrored Data Matrix barcodes only.

•Mirrored Auto detect - Scanner decodes both mirrored and non-mirrored Data Matrix barcodes.

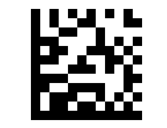

Mirrored Auto detect \*\*

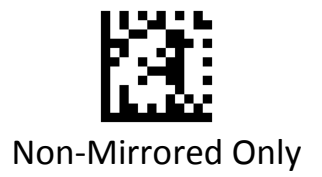

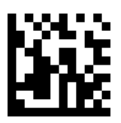

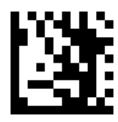

QR

To enable or disable QR, scan the appropriate barcode below.

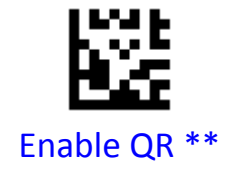

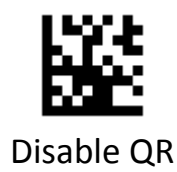

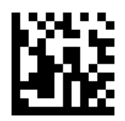

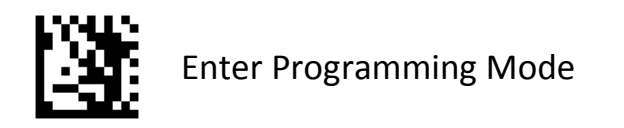

#### **QR** Mirrored

Select a mirror image QR setting:

- •Non-Mirrored Only Scanner decodes non-mirrored QR barcodes only.
- •Mirrored Auto detect Scanner decodes both mirrored and non-mirrored QR barcodes.

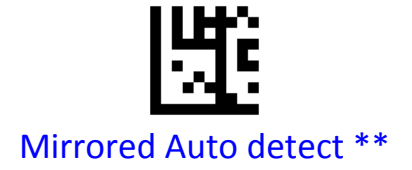

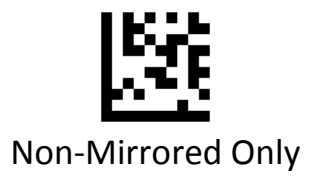

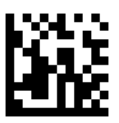

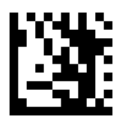

#### Micro QR

To enable or disable Micro QR, scan the appropriate barcode below.

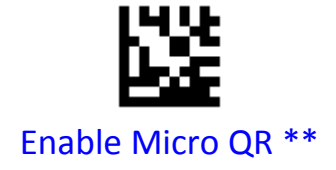

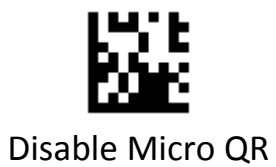

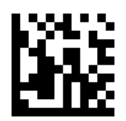

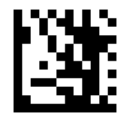

#### Aztec

To enable or disable Aztec, scan the appropriate barcode below.

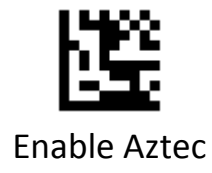

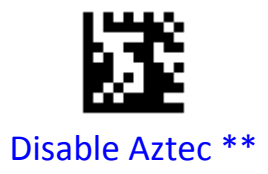

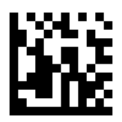

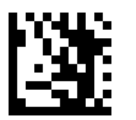

#### **Aztec Mirrored**

Select a mirror image Aztec setting:

•Non-Mirrored Only - Scanner decodes non-mirrored Aztec barcodes only.

•Mirrored Auto detect - Scanner decodes both mirrored and non-mirrored Aztec barcodes.

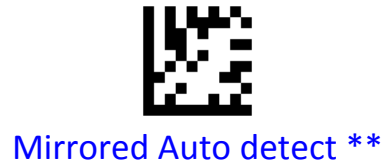

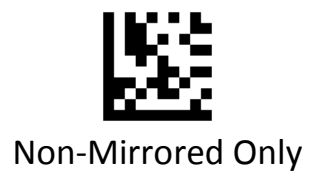

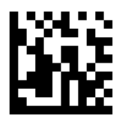

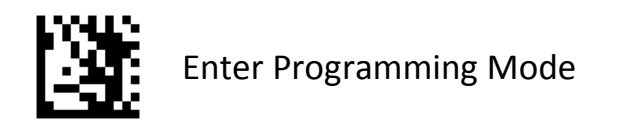

#### MaxiCode

To enable or disable MaxiCode, scan the appropriate barcode below.

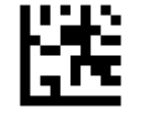

#### Enable MaxiCode

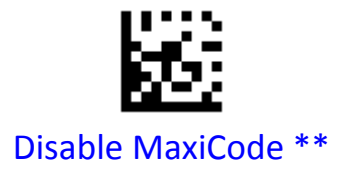

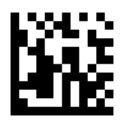

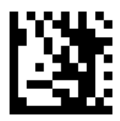

#### DotCode

To enable or disable DotCode, scan the appropriate barcode below.

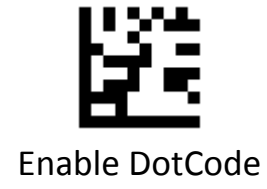

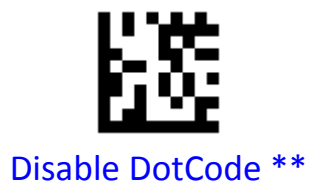

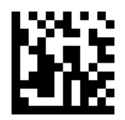

# **Prefix & Suffix**

## **AIM ID Settings**

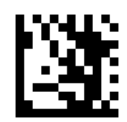

Enter Programming Mode

#### AIM ID

AIM (Automatic Identification Manufacturers) ID defines symbology identifier (For the details, see the "AIM ID Table"). If AIM ID prefix is enabled, the scanner will add the symbology identifier before the scanned data after decoding.

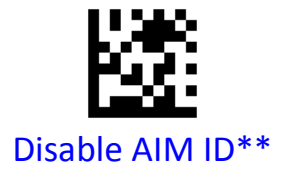

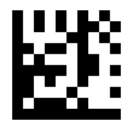

Enable AIM ID

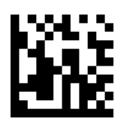

#### **AIM ID Table**

| Symbology | ID | Modifier                                | Description                                   |
|-----------|----|-----------------------------------------|-----------------------------------------------|
| UPC / EAN | E  | 0                                       | Standard EAN/UPC (13 digits).                 |
|           |    | 3                                       | EAN/UPC with 2/5-digit supplemental appended. |
|           |    | 4                                       | EAN-8 .                                       |
| Code 128  |    | 0                                       | Standard.                                     |
|           | С  | 1 Function code 1 in first ch position. | Function code 1 in first character position.  |
|           |    | 2                                       | Function code 1 in second character position. |

| Symbology | ID | Modifier | Description                                                                |
|-----------|----|----------|----------------------------------------------------------------------------|
| Code 39   | A  | 0        | No checksum checking or Full ASCII conversion.                             |
|           |    | 1        | Check character checked and included in decode string.                     |
|           |    | 3        | Check character checked and stripped from decode string.                   |
|           |    | 4        | No check character with Full ASCII conversion.                             |
|           |    | 5        | Same as '1' with Full ASCII conversion.                                    |
|           |    | 7        | Same as '3' with Full ASCII conversion.                                    |
| Code 93   | G  | 0        | Standard.                                                                  |
| Code 11   | Н  | 0        | 1-digit or 2-digit check characters checked and included in decode string. |
|           |    | 2        | Check character(s) checked and stripped from decode string .               |

| Symbology | ID | Modifier | Description                                                |
|-----------|----|----------|------------------------------------------------------------|
| Codabar   | F  | 0        | No checksum checking.                                      |
|           |    | 2        | Check character checked and included in decode string.     |
|           |    | 6        | Check character checked and stripped from decode string.   |
| Plessey   | Ρ  | 0        | Standard Plessey.                                          |
| MSI       | М  | 0        | No checksum checking                                       |
|           |    | 1        | Mod 10 checked and included in decode string.              |
|           |    | 2        | Mod 11 and Mod 10 checked and included in decode string.   |
|           |    | 3        | Two Mod 10 checked and included in decode string.          |
|           |    | 5        | Mod 10 checked and stripped from decode string.            |
|           |    | 6        | Mod 11 and Mod 10 checked and stripped from decode string. |
|           |    | 7        | Two Mod 10 checked and stripped from decode string.        |

| Symbology          | ID | Modifier | Description                                              |
|--------------------|----|----------|----------------------------------------------------------|
| I 2 of 5           | I  | 0        | No checksum checking.                                    |
|                    |    | 1        | Check character checked and included in decode string.   |
|                    |    | 3        | Check character checked and stripped from decode string. |
| IATA 2 of 5        | R  | 0        | Standard.                                                |
| Straight 2 of<br>5 | S  | 0        | Standard.                                                |
| Matrix 2 of<br>5   | x  | М        | No checksum checking (non-standard).                     |
|                    |    | 0        | Check character checked and included in decode string.   |
|                    |    | 1        | Check character checked and stripped from decode string. |
| Pharmacode         | х  | Р        | Non-standard.                                            |
| GS1 DataBar        | е  | 0        | For all types of GS1 DataBar symbols.                    |
| Composite          | е  | 0        | СС-А, СС-В, СС-С.                                        |

| Symbology       | ID | Modifier | Description                                                              |
|-----------------|----|----------|--------------------------------------------------------------------------|
| PDF417          | L  | 0        | Reader set to conform to 1994 PDF417<br>Spec.                            |
|                 |    | 1        | Support ECI. All characters 92 are doubled.                              |
|                 |    | 2        | Basic Channel operation. Char 92 not doubled.                            |
| Micro<br>PDF417 | L  | 0        | Reader set to conform to 1994 PDF417<br>Spe.c                            |
|                 |    | 1        | Support ECI. All characters 92 are doubled.                              |
|                 |    | 2        | Basic Channel operation. Char 92 not doubled.                            |
|                 |    | 3        | Code 128 emulation: implied FNC1 in first position.                      |
|                 |    | 4        | Code 128 emulation: implied FNC1 after initial letter or pair of digits. |
|                 |    | 5        | Code 128 emulation: no implied FNC1.                                     |

| Symbology      | ID | Modifier | Description                                                           |
|----------------|----|----------|-----------------------------------------------------------------------|
| Data<br>Matrix | d  | 0        | ECC 000 – 140 , not supported.                                        |
|                |    | 1        | ECC 200.                                                              |
|                |    | 2        | ECC 200, FNC1 in first or fifth position.                             |
|                |    | 3        | ECC 200, FNC1 in second or sixth position.                            |
|                |    | 4        | ECC 200, ECI protocol implemented.                                    |
|                |    | 5        | ECC 200, FNC1 in first or fifth position,<br>ECI protocol implemented |
|                |    | 6        | ECC 200, FNC1 in second or sixth position, ECI protocol implemented   |

| Symbology        | ID | Modifier | Description                                                                  |
|------------------|----|----------|------------------------------------------------------------------------------|
| QR /<br>Micro QR | Q  | 0        | AIM ISS 97-001 (Model 1) symbol.                                             |
|                  |    | 1        | QR 2005 (Model 2), ECI protocol not implemented.                             |
|                  |    | 2        | QR 2005, ECI protocol implemented.                                           |
|                  |    | 3        | QR 2005, ECI protocol not<br>implemented, FNC1 implied in first<br>position. |
|                  |    | 4        | QR 2005, ECI protocol implemented,<br>FNC1 implied in first position.        |
|                  |    | 5        | QR 2005, ECI protocol not implemented, FNC1 implied in second position.      |
|                  |    | 6        | QR 2005, ECI protocol implemented,<br>FNC1 implied in second position        |
| MaxiCode         | U  | 0        | Standard                                                                     |
| Symbology | ID | Modifier | Description                                                                   |
|-----------|----|----------|-------------------------------------------------------------------------------|
| Aztec     | Z  | 0        | No Options.                                                                   |
|           |    | 1        | FNC1 in first position.                                                       |
|           |    | 2        | FNC1 after initial letter or pair of digits.                                  |
|           |    | 3        | ECI protocol implemented.                                                     |
|           |    | 4        | ECI protocol implemented, FNC1 in first position                              |
|           |    | 5        | ECI protocol implemented , FNC1 after initial letter or pair of digits        |
|           |    | 6        | Stuctured Append header included                                              |
|           |    | 7        | Stuctured Append header included, FNC1 in first position.                     |
|           |    | 8        | Stuctured Append header included, FNC1 after initial letter or pair of digits |

| Symbology | ID | Modifier | Description                                                                                              |  |
|-----------|----|----------|----------------------------------------------------------------------------------------------------|--|
|           |    | 9        | Stuctured Append header included, ECI protocol implemented.                                              |  |
|           |    | А        | Stuctured Append header included, FNC1<br>in first position, ECI protocol<br>implemented.                |  |
|           |    | В        | Stuctured Append header included, FNC1 after initial letter or pair of digits, ECI protocol implemented. |  |
|           |    | С        | Aztec Rune symbol.                                                                                       |  |
| Dot Code  | J  | 0        | Generic data, neither Case A nor Case B below.                                                           |  |
|           |    | 1        | Case A – GS1-formatted data.                                                                             |  |
|           |    | 2        | Case B – application –specific data indicated by opening letter or digits.                               |  |
|           |    | 3        | Neither Case A nor Case B, with an ECI in the segment and "\"s doubled.                                  |  |
|           |    | 4        | Case A with an ECI in the segment and "\"s doubled.                                                      |  |
|           |    | 5        | Case B with an ECI in the segment and "\"s doubled.                                                      |  |

# **Prefix Settings**

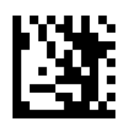

Enter Programming Mode

## **Prefix for All Symbologies**

If **Prefix for All Symbologies** is enabled, you are allowed to append to the data a user-defined prefix for all symbologies.

Example: Set Prefix "ABCD" for all symbologies

- 1.Scan the Enter Programming Mode barcode
- 2.Scan the Set Prefix for All Symbologies barcode
- 3.Scan the ASCII barcodes "A" barcode from ASCII Barcodes in Appendix D
- 4.Scan the ASCII barcodes "B" barcode from Numeric Barcodes in Appendix D
- 5.Scan the ASCII barcodes "C" barcode from Numeric Barcodes in Appendix D
- 6.Scan the ASCII barcodes "D" barcode from Numeric Barcodes in Appendix D

7.Scan the Exit Programming Mode barcode

Example: Disable Prefix for all symbologies

- 1.Scan the Enter Programming Mode barcode
- 2.Scan the Dsiable Prefix for All Symbologies barcode
- 3.Scan the Exit Programming Mode barcode

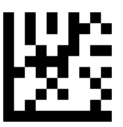

#### Disable Prefix for All Symbologies \*\*

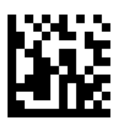

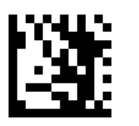

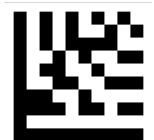

Set Prefix for All Symbologies

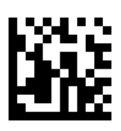

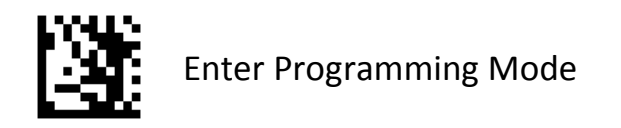

#### Symbology Prefix

If **Symbology Prefix** is enabled, you are allowed to append to the data a user-defined prefix for a specific symbology .

#### Example: Set Prefix "80" for QR

- 1.Scan the Enter Programming Mode barcode
- 2.Scan the Set Symbology Prefix barcode
- 3.Scan the **QR** barcode from Symbologies Barcodes in Appendix B
- 4.Scan the numeric barcodes "8" barcode from Numeric Barcodes in Appendix A
- 5.Scan the numeric barcodes "0" barcode from Numeric Barcodes in Appendix A
- 6.Scan the Exit Programming Mode barcode

#### Example: Disable Prefix for QR

- 1.Scan the Enter Programming Mode barcode
- 2.Scan the Disable Symbology Prefix barcode
- 3.Scan the **QR** barcode from Symbologies Barcodes in Appendix B.
- 4.Scan the Exit Programming Mode barcode

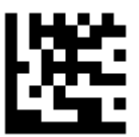

**Disable Symbology Prefix** 

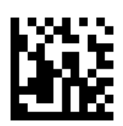

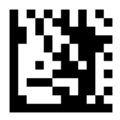

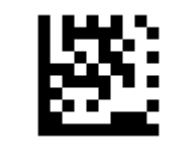

Set Symbology Prefix

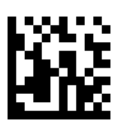

# **Suffix Settings**

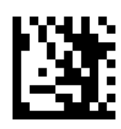

Enter Programming Mode

## Suffix for All Symbologies

If **Suffix for All Symbologies** is enabled, you are allowed to append to the data a user-defined suffix for all symbologies.

Example: Set Suffix"XYZ" for all symbologies

- 1.Scan the Enter Programming Mode barcode
- 2.Scan the Set Suffix for All Symbologies barcode
- 3.Scan the ASCII barcodes "X" barcode from ASCII Barcodes in Appendix C
- 4.Scan the ASCII barcodes "Y" barcode from Numeric Barcodes in Appendix C
- 5.Scan the ASCII barcodes "Z" barcode from Numeric Barcodes in Appendix C

6.Scan the Exit Programming Mode barcode

#### Example: Disable Suffix for all symbologies

- 1.Scan the Enter Programming Mode barcode
- 2.Scan the Dsiable Suffix for All Symbologies barcode
- 3.Scan the Exit Programming Mode barcode

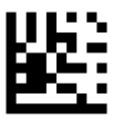

## Disable Suffix for All Symbologies \*\*

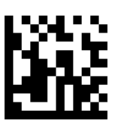

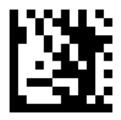

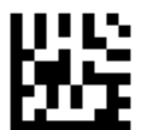

## Set Suffix for All Symbologies

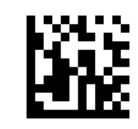

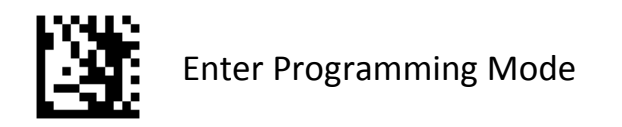

#### Symbology Suffix

If **Symbology Suffix** is enabled, you are allowed to append to the data a user-defined suffix for a specific symbology .

Example: Set Suffix "@1" for QR

- 1.Scan the Enter Programming Mode barcode
- 2.Scan the Set Symbology Suffix barcode
- 3.Scan the **QR** barcode from Symbologies Barcodes in Appendix B
- 4.Scan the ASCII barcodes "@" barcode from ASCII Barcodes in Appendix C
- 5.Scan the numeric barcodes "1" barcode from Numeric Barcodes in Appendix A
- 6.Scan the Exit Programming Mode barcode
- **Example: Disable Suffix for QR**
- Scan the Enter Programming Mode barcode
- Scan the Disable Symbology Suffix barcode
- Scan the **QR** barcode from Symbologies Barcodes in Appendix B
- Scan the Exit Programming Mode barcode

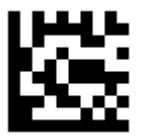

#### **Disable Symbology Suffix**

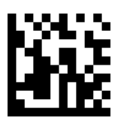

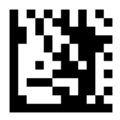

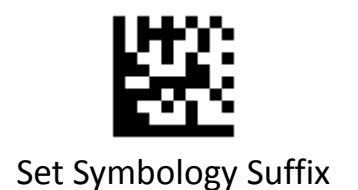

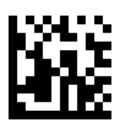

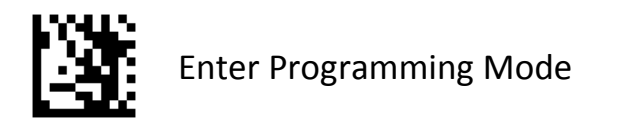

#### **Terminating Character**

A terminating character such as carriage return (CR) or carriage return/line feed pair (CRLF) can only be used to mark the end of data.

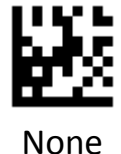

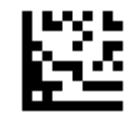

Set Terminating Character to CR (0x0D) \*\*

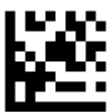

Set Terminating Character to CR LF (0x0D,0x0A)

Set Terminating Character to TAB (0x09)

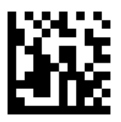

# Data Editing

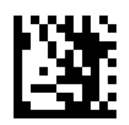

Enter Programming Mode

#### **Caps Lock**

The **Caps Lock On** options can invert upper and lower case characters contained in barcode data.

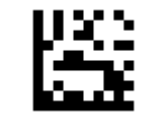

Disable Caps Lock \*\*

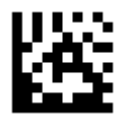

**Enable Caps Lock** 

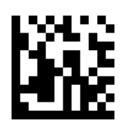

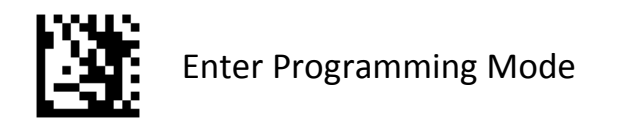

#### **Case Conversion**

Scan the appropriate barcode below to convert all barcode data to your desired case.

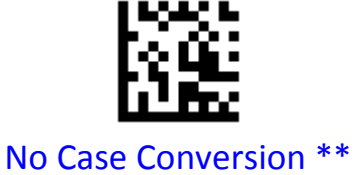

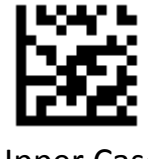

Upper Case

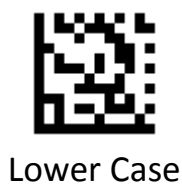

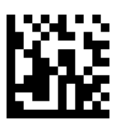

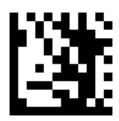

#### **Convert GS Code to Other ASCII Code**

- Example: Convert GS to #
- 1.Scan the Enter Programming Mode barcode
- 2.Scan the Set GS (0x1D) to Other ASCII Code barcode
- 3.Scan the ASCII barcodes # barcode from ASCII Barcodes in Appendix C
- 4.Scan the Exit Programming Mode barcode

Example: Disable GS Conversion Scan the Enter Programming Mode barcode Scan the Disable GS Code Conversion barcode Scan the Exit Programming Mode barcode

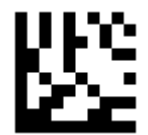

Disable GS Code Conversion \*\*

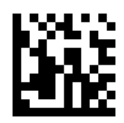

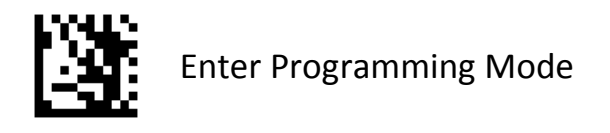

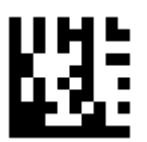

## Set GS (0x1D) to Other ASCII Code

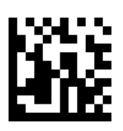

## **Truncate Data**

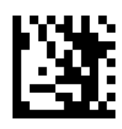

Enter Programming Mode

#### **Truncate Leading Data**

This parameter sets the number of leading data to be truncated. It is programmable in 1 increment from 1 to 20 characters. The default setting is 0. **Example: Truncate 8 characters of leading data for all barcodes** Scan the **Enter Programming Mode** barcode Scan the **Truncate Leading Data For All Barcodes** Scan the numeric barcodes "8" barcode from Numeric Barcodes in Appendix Scan the **Exit Programming Mode** barcode **Example: Truncate 2 characters of leading data for code 128** Scan the **Enter Programming Mode** barcode Scan the **Enter Programming Mode** barcode Scan the **Enter Programming Mode** barcode Scan the **Enter Programming Mode** barcode Scan the **Truncate Leading Data For Specified Barcode** Scan the **Truncate Leading Data For Specified Barcode** Scan the numeric barcodes "2" barcode from Numeric Barcodes in Appendix Scan the **Exit Programming Mode** barcode **Example: Disable truncate leading data for all barcodes** Scan the **Enter Programming Mode** barcode

Scan the Truncate Leading Data For All Barcodes

Scan the numeric barcodes "0" barcode from Numeric Barcodes in Appendix Scan the Exit Programming Mode barcode

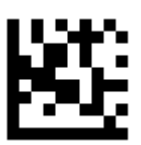

## Truncate Leading Data For All Barcodes

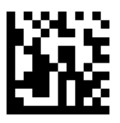

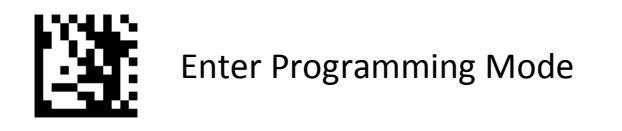

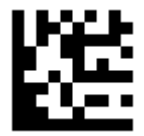

## Truncate Leading Data For Specified Barcode

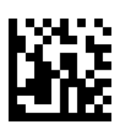

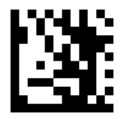

#### **Truncate Ending Data**

This parameter sets the number of ending data to be truncated. It is programmable in 1 increment from 1 to 20 characters. The default setting is 0. **Example: Truncate 5 characters of leading data for all barcodes** Scan the **Enter Programming Mode** barcode Scan the **Truncate Ending Data For All Barcodes** Scan the numeric barcodes "5" barcode from Numeric Barcodes in Appendix Scan the **Exit Programming Mode** barcode

Example: Truncate 1 characters of leading data for code 39 Scan the Enter Programming Mode barcode Scan the Truncate Ending Data For Specified Barcode Scan the Code 39 barcode from Symbologies Barcodes in Appendix Scan the numeric barcodes "1" barcode from Numeric Barcodes in Appendix Scan the Exit Programming Mode barcode

Example: Disable truncate leading data for all barcodes Scan the Enter Programming Mode barcode Scan the Truncate Ending Data For All Barcodes Scan the numeric barcodes "0" barcode from Numeric Barcodes in Appendix Scan the Exit Programming Mode barcode

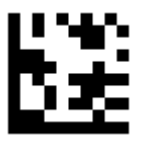

## Truncate Ending Data For All Barcodes

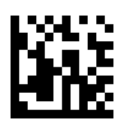

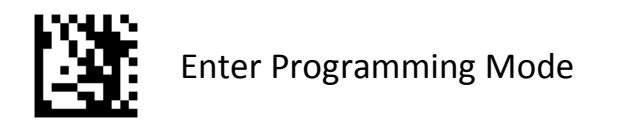

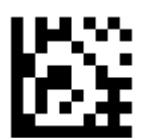

#### Truncate Ending Data For Specified Barcode

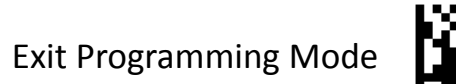

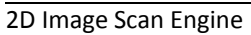

# **Default Settings**

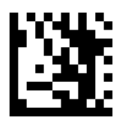

Enter Programming Mode

#### **Factory Defaults**

Scan the Set Factory Defaults barcode below to set the scanner to factory default values

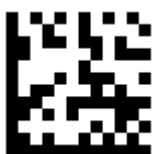

Set Factory Defaults

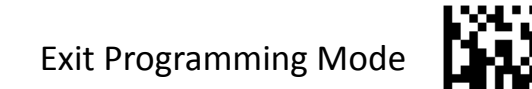

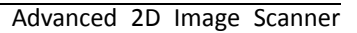

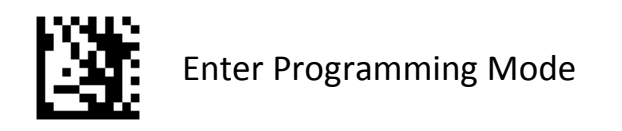

#### **Custom Defaults**

#### Write to Custom Defaults

Custom default parameters can be configured to set unique default values for all parameters. After changing all parameters to the desired default values, scan the **Write to Custom Defaults** 

barcode below to configure custom defaults.

#### **Restore Custom Defaults**

If custom default values were configured (see **Write to Custom Defaults**), the custom default values are set for all parameters each time the **Restore Defaults** barcode below is scanned.

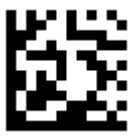

#### Write to Custom Defaults

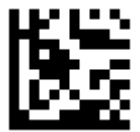

## **Restore Custom Defaults**

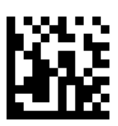

# Appendix

# **Appendix A - Numeric Barcodes**

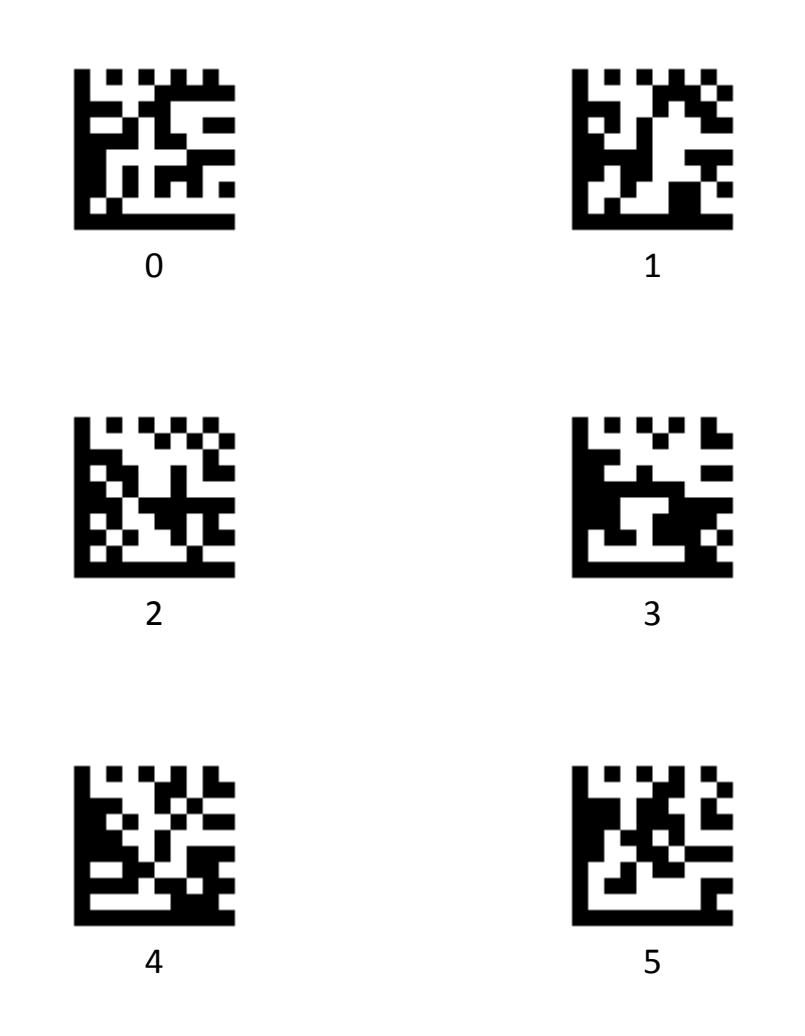

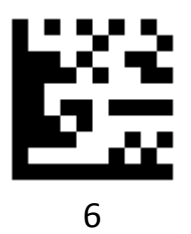

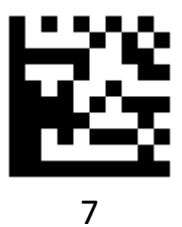

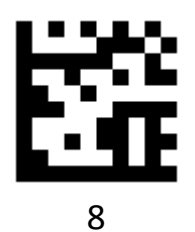

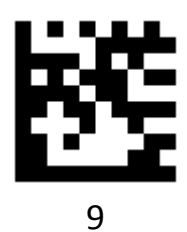

# **Appendix B - Symbologies Barcodes**

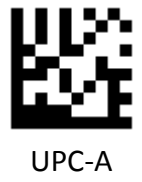

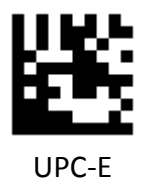

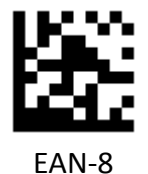

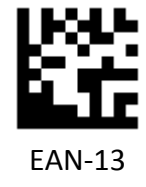

Advanced 2D Image Scanner

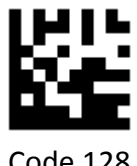

Code 128

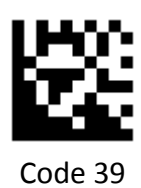

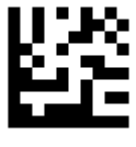

Code 93

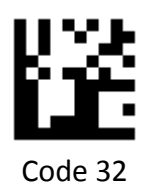

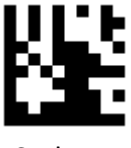

Code 11

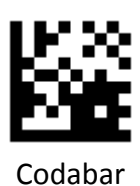

Plessey

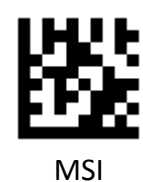

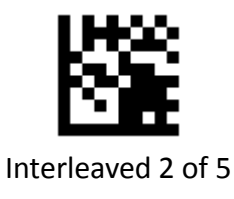

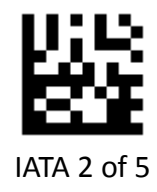

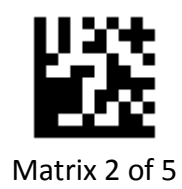

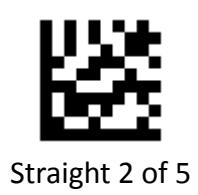

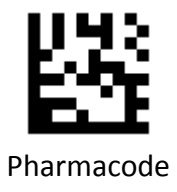

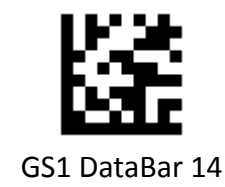

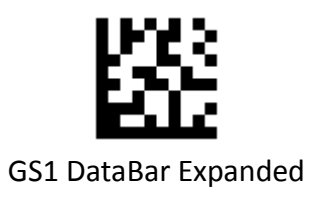

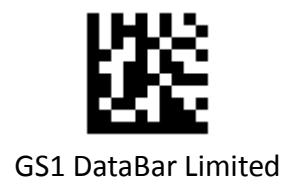

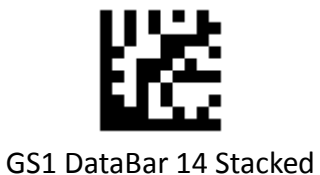

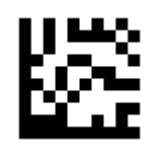

GS1 DataBar Expanded Stacked

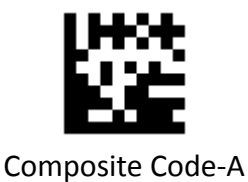

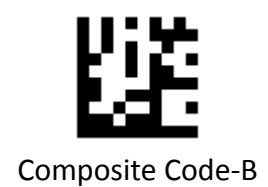

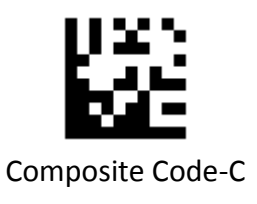

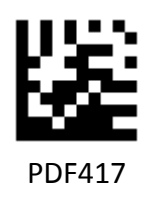

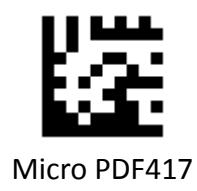

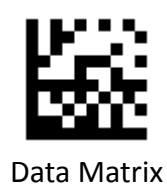

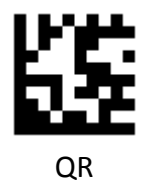

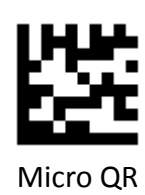

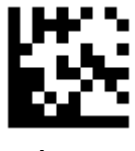

Aztec

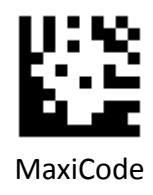

# Appendix C - ASCII Code Barcodes

| HFX      | Decimal | ASCII | Function Key Mapping |             |             |
|----------|---------|-------|----------------------|-------------|-------------|
| TILX     | Decimal | ASCII | Disable              | Control-Key | Alt+Unicode |
| 00 (NUL) | 0       | NUL   | Null                 | Ctrl+@      | Alt + 000   |
| 01 (SOH) | 1       | SOH   | Home                 | Ctrl+A      | Alt + 001   |
| 02 (STX) | 2       | STX   | Alt                  | Ctrl+B      | Alt + 002   |

| НЕХ         | Docimal |       | Function Key Mapping |             |             |
|-------------|---------|-------|----------------------|-------------|-------------|
| HEA         | Decimal | ASCII | Disable              | Control-Key | Alt+Unicode |
| 03 (ETX)    | 3       | ETX   | Up<br>Arrow          | Ctrl+C      | Alt + 003   |
| 04 (EOT)    | 4       | EOT   | Null                 | Ctrl+D      | Alt + 004   |
| 05<br>(ENQ) | 5       | ENQ   | Ctrl                 | Ctrl+E      | Alt + 005   |

#### PROGRAMMING GUIDE

| НЕХ      | Decimal | acimal ACCII | Function Key Mapping |             |             |
|----------|---------|--------------|----------------------|-------------|-------------|
| HEX      | Decimai | ASCII        | Disable              | Control-Key | Alt+Unicode |
| 06 (ACK) | 6       | ACK          | Right<br>Arrow       | Ctrl+F      | Alt + 006   |
| 07 (BEL) | 7       | BEL          | Null                 | Ctrl+G      | Alt + 007   |
|          | 8       | BS           | Left<br>Arrow        | Ctrl+H      | Alt + 008   |

| HFX     | Docimal | ASCII   | Function Key Mapping |             |             |
|---------|---------|---------|----------------------|-------------|-------------|
| TIEX    | Decimal |         | Disable              | Control-Key | Alt+Unicode |
| 09      | 9       | ТАВ     | TAB                  | Ctrl+I      | Alt + 009   |
| OA (LF) | 10      | <b></b> | Down<br>Arrow        | Ctrl+J      | Alt + 010   |
| OB (VT) | 11      | VT      | Null                 | Ctrl+K      | Alt + 011   |

#### PROGRAMMING GUIDE

| HFX     | Decimal | acimal ASCII | Function Key Mapping |             |             |
|---------|---------|--------------|----------------------|-------------|-------------|
| TEX     | Decimai | ASCII        | Disable              | Control-Key | Alt+Unicode |
| OC (FF) | 12      | FF           | Null                 | Ctrl+L      | Alt + 012   |
| OD (CR) | 13      | CR           | Enter                | Enter       | Enter       |
| 0E (SO) | 14      | so           | Page Up              | Ctrl+N      | Alt + 014   |

| HFX      | Docimal |              | Function Key Mapping |             |             |
|----------|---------|--------------|----------------------|-------------|-------------|
| HEA      | Decimal | ASCII        | Disable              | Control-Key | Alt+Unicode |
| OF (SI)  | 15      | Lo <b>Na</b> | Page<br>Down         | Ctrl+O      | Alt + 015   |
| 10 (DLE) | 16      | DLE          | F11                  | Ctrl+P      | Alt + 016   |
| 11 (DC1) | 17      | DC1          | Null                 | Ctrl+Q      | Alt + 017   |

#### PROGRAMMING GUIDE

| НЕХ      | Desimal | mal <b>ASCII</b> | Function Key Mapping |             |             |
|----------|---------|------------------|----------------------|-------------|-------------|
| TEX      | Decimai |                  | Disable              | Control-Key | Alt+Unicode |
| 12 (DC2) | 18      | DC2              | Null                 | Ctrl+R      | Alt + 018   |
| 13 (DC3) | 19      | DC3              | Null                 | Ctrl+S      | Alt + 019   |
| 14 (DC4) | 20      | DC4              | Null                 | Ctrl+T      | Alt + 020   |
| LEV      | Docimal ASCII |       | Fun     | ction Key Map | oping       |
|----------|---------------|-------|---------|---------------|-------------|
| HEA      | Decimal       | ASCII | Disable | Control-Key   | Alt+Unicode |
| 15 (NAK) | 21            | NAK   | F12     | Ctrl+U        | Alt + 021   |
| 16 (SYN) | 22            | SYN   | F1      | Ctrl+V        | Alt + 022   |
| 17 (ETB) | 23            | ETB   | F2      | Ctrl+W        | Alt + 023   |

| HEY         | Docimal | ASCU  | Fun     | ction Key Map | oping       |
|-------------|---------|-------|---------|---------------|-------------|
| TEX         | Decimai | ASCII | Disable | Control-Key   | Alt+Unicode |
| 18<br>(CAN) | 24      |       | F3      | Ctrl+X        | Alt + 024   |
| 19<br>(CAN) | 25      | EM    | F4      | Ctrl+Y        | Alt + 025   |
| 1A (SUB)    | 26      | SUB   | F5      | Ctrl+Z        | Alt + 026   |

| LEV      | Docimal |       | Fun     | ction Key Map | oping       |
|----------|---------|-------|---------|---------------|-------------|
| TILX     | Decimal | ASCII | Disable | Control-Key   | Alt+Unicode |
| 1B (ESC) | 27      | ESC   | F6      | Ctrl+[        | Alt + 027   |
| 1C (FS)  | 28      | FS    | F7      | Ctrl+\        | Alt + 028   |
| 1D (GS)  | 29      | GS    | F8      | Ctrl+]        | Alt + 029   |

|         | Decimal | ASCII | Fun     | ction Key Map | oping       |
|---------|---------|-------|---------|---------------|-------------|
|         | Decimai | ASCII | Disable | Control-Key   | Alt+Unicode |
| 1E (US) | 30      | RS    | F9      | Ctrl+6        | Alt + 030   |
| 1F (US) | 31      | US    | F10     | Ctrl+-        | Alt + 031   |

| НЕХ | Decimal | ASCII |  |
|-----|---------|-------|--|
| 20  | 32      | SPACE |  |
| 21  | 33      | ļ     |  |
| 22  | 34      | II    |  |
| 23  | 35      | #     |  |

| НЕХ | Decimal | ASCII |            |
|-----|---------|-------|------------|
| 24  | 36      | \$    | <u>978</u> |
| 25  | 37      | %     |            |
| 26  | 38      | &     |            |
| 27  | 39      | ı     |            |

| НЕХ | Decimal | ASCII |   |
|-----|---------|-------|---|
| 28  | 40      | (     | 鑁 |
| 29  | 41      | )     | 鑁 |
| 2A  | 42      | *     |   |
| 2В  | 43      | +     |   |

| НЕХ | Decimal | AS | SCII      |
|-----|---------|----|-----------|
| 2C  | 44      | ,  | <u>63</u> |
| 2D  | 45      | -  |           |
| 2E  | 46      |    |           |
| 2F  | 47      | /  |           |

| HEX | Decimal | ASCII |   |
|-----|---------|-------|---|
| 30  | 48      | 0     | 貖 |
| 31  | 49      | 1     |   |
| 32  | 50      | 2     |   |
| 33  | 51      | 3     |   |

| НЕХ | Decimal | AS | CII                                   |
|-----|---------|----|---------------------------------------|
| 34  | 52      | 4  |                                       |
| 35  | 53      | 5  |                                       |
| 36  | 54      | 6  |                                       |
| 37  | 55      | 7  | i i i i i i i i i i i i i i i i i i i |

| НЕХ | Decimal | ASCII |            |
|-----|---------|-------|------------|
| 38  | 56      | 8     |            |
| 39  | 57      | 9     | 8 <b>8</b> |
| ЗA  | 58      | :     |            |
| 3В  | 59      | ;     |            |

| HEX | Decimal | ASCII |  |
|-----|---------|-------|--|
| 3C  | 60      | <     |  |
| 3D  | 61      | =     |  |
| 3E  | 62      | >     |  |
| 3F  | 63      | ?     |  |

| НЕХ | Decimal | ASCII |            |
|-----|---------|-------|------------|
| 40  | 64      | @     | <b>32</b>  |
| 41  | 65      | A     | 974<br>200 |
| 42  | 66      | В     |            |
| 43  | 67      | С     |            |

| НЕХ | Decimal | ASCII |   |
|-----|---------|-------|---|
| 44  | 68      | D     |   |
| 45  | 69      | E     |   |
| 46  | 70      | F     | 题 |
| 47  | 71      | G     |   |

| HEX | Decimal | ASCII |            |
|-----|---------|-------|------------|
| 48  | 72      | Н     | 52)<br>52) |
| 49  | 73      | Ι     | 鼝          |
| 4A  | 74      | J     | 遡          |
| 4B  | 75      | К     |            |

| НЕХ | Decimal | ASCII |   |
|-----|---------|-------|---|
| 4C  | 76      | L     |   |
| 4D  | 77      | М     |   |
| 4E  | 78      | N     | 斑 |
| 4F  | 79      | 0     |   |

| НЕХ | Decimal | ASCII |    |
|-----|---------|-------|----|
| 50  | 80      | Ρ     |    |
| 51  | 81      | Q     | ₩¥ |
| 52  | 82      | R     |    |
| 53  | 83      | S     | 14 |

| HEX | Decimal | ASCII |     |
|-----|---------|-------|-----|
| 54  | 84      | т     |     |
| 55  | 85      | U     |     |
| 56  | 86      | V     | 腇   |
| 57  | 87      | w     | E\$ |

| НЕХ | Decimal | ASCII |           |
|-----|---------|-------|-----------|
| 58  | 88      | Х     |           |
| 59  | 89      | Y     |           |
| 5A  | 90      | Z     |           |
| 5B  | 91      | [     | <u>63</u> |

| HEX | Decimal | ASCII |           |
|-----|---------|-------|-----------|
| 5C  | 92      | ١     |           |
| 5D  | 93      | ]     |           |
| 5E  | 94      | ٨     | 22        |
| 5F  | 95      | _     | <u>19</u> |

| НЕХ | Decimal | ASCII |            |
|-----|---------|-------|------------|
| 60  | 96      | ς.    |            |
| 62  | 97      | а     | <u>878</u> |
| 62  | 98      | b     | <u>166</u> |
| 63  | 99      | C     |            |

| НЕХ | Decimal | ASCII |  |
|-----|---------|-------|--|
| 64  | 100     | d     |  |
| 65  | 101     | e     |  |
| 66  | 102     | f     |  |
| 67  | 103     | g     |  |

| НЕХ | Decimal | ASCII |  |
|-----|---------|-------|--|
| 68  | 104     | h     |  |
| 69  | 105     | i     |  |
| 6A  | 106     | j     |  |
| 6B  | 107     | k     |  |

| HEX | Decimal | ASCII |            |
|-----|---------|-------|------------|
| 6C  | 108     | I     | <u> 26</u> |
| 6D  | 109     | m     |            |
| 6E  | 110     | n     |            |
| 6F  | 111     | 0     | 隧          |

| HEX | Decimal | ASCII |   |
|-----|---------|-------|---|
| 70  | 112     | р     | 蠿 |
| 71  | 113     | q     | 鑃 |
| 72  | 114     | r     |   |
| 73  | 115     | S     |   |

| HEX | Decimal | ASCII |            |
|-----|---------|-------|------------|
| 74  | 116     | t     |            |
| 75  | 117     | u     | <b>K</b>   |
| 76  | 118     | v     |            |
| 77  | 119     | w     | <b>5</b> 2 |

| HEX | Decimal | ASCII |            |
|-----|---------|-------|------------|
| 78  | 120     | x     | 223<br>223 |
| 79  | 121     | Ŷ     | 鑁          |
| 7A  | 122     | Z     |            |
| 7B  | 123     | {     |            |

| HEX | Decimal | ASCII  |            |
|-----|---------|--------|------------|
| 7C  | 124     | I      | 2          |
| 7D  | 125     | }      |            |
| 7E  | 126     | ~      | <b>8</b> 8 |
| 7F  | 127     | Delete | 8          |

# **Appendix D - Function Key Barcodes**

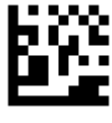

Insert

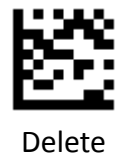

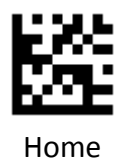

End

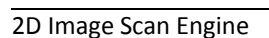

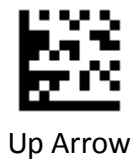

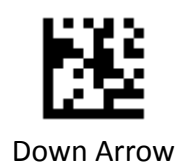

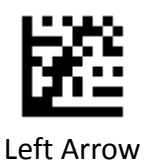

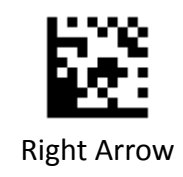

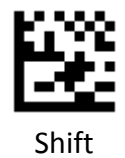

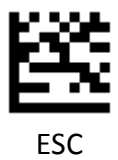

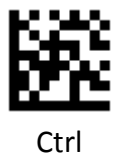

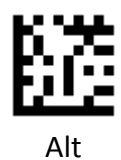

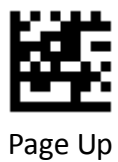

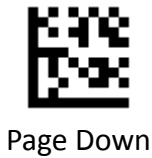

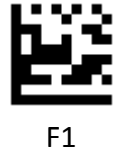

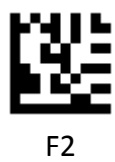

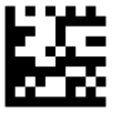

F3

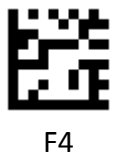

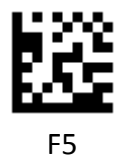

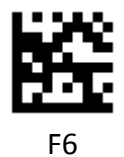

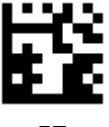

F7

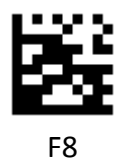

F10

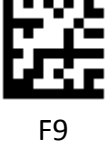

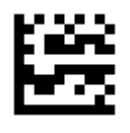

F11

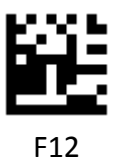